# The chronicles of Bumblebee: The Hook, the Bee, and the **Trickbot connection**

ci elis531989.medium.com/the-chronicles-of-bumblebee-the-hook-the-bee-and-the-trickbot-connection-686379311056 April 27, 2022

Eli Salem

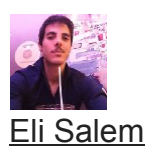

Apr 27

17 min read

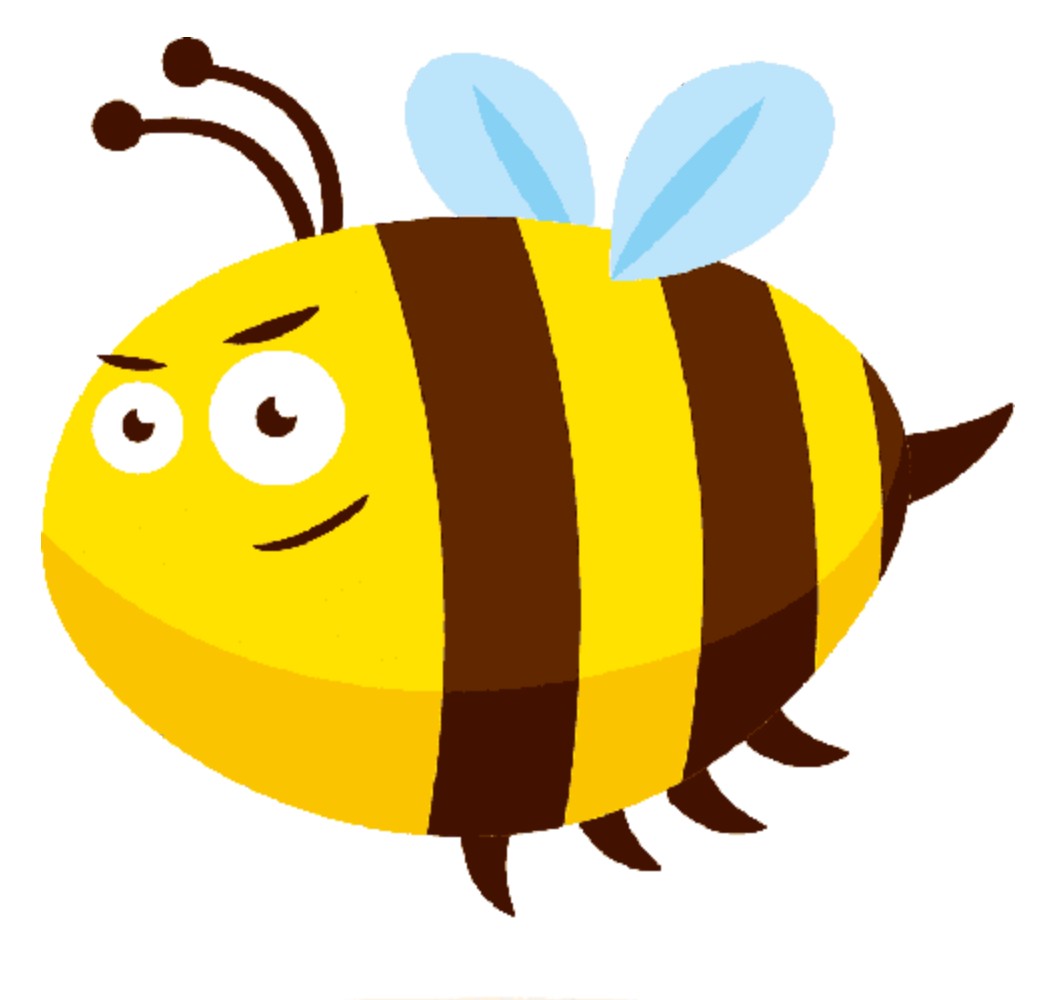

In late March 2022, a new malware dubbed "Bumblebee" was discovered, and reported to be distributed in phishing campaigns containing ISO files which eventually drop DLL files that contained the Bumblebee malware itself.[1][3].

This malware deployment technique is not new, and several other malware has already been observed using it, most notably: BazarLoader, and IcedID[3]. Also, similar to the aforementioned malware, Bumblebee too was observed delivering the Cobalt-Strike framework.

From a threat research perspective, what makes this malware interesting is the fact that it was associated with the Conti ransomware group as one of the group's threat loaders[1]. In the past, the traditional loaders of Conti were Trickbot, Bazarloader, and Emotet, so it was quite intriguing to inspect this malware closely.

In this article, I will present a code analysis of the Bumblebee malware, obviously, due to the malware's large size I will not cover everything, and will focus on the parts that I think are the most interesting in terms of capabilities.

Also, one of my favorite topics in malware research is the ways of malware to avoid detection, so I will put more emphasis on this subject as well.

Lastly, I divided the entire article into three parts, the table of contents is the following:

1.

2.

3.

### PART 1

## The Hook: Unpacking the bumblebee's crypter

Hash: a9c8b7c411571700e6ea03e4e48ddb896a33e53e

| Z pestudio 9.23 - Malware Initial Assessment - www.winitor.com          |                     |                                                                                                    |  |  |  |  |  |  |
|-------------------------------------------------------------------------|---------------------|----------------------------------------------------------------------------------------------------|--|--|--|--|--|--|
| file settings about                                                     | file settings about |                                                                                                    |  |  |  |  |  |  |
| ₩ 🗄 🗶 自 🖇                                                               |                     |                                                                                                    |  |  |  |  |  |  |
| umble_2'                                                                | property            | value                                                                                              |  |  |  |  |  |  |
|                                                                         | md5                 | F48B2EE9CE1412ACD632068B751D1A1B                                                                   |  |  |  |  |  |  |
| virustotal (44/68)                                                      | sha1                | A9C8B7C411571700E6EA03E4E48DDB896A33E53E                                                           |  |  |  |  |  |  |
| dos-header (64 bytes)                                                   | sha256              | F98898DF74FB2B2FAD3A2EA2907086397B36AE496EF3F4454BF6B7125FC103B8                                   |  |  |  |  |  |  |
| dos-stub (160 bytes)                                                    | first-bytes-hex     | 4D 5A 90 00 03 00 00 00 04 00 00 0F FF 00 00 B8 00 00 00 00 00 00 00 40 00 00 00 00 00             |  |  |  |  |  |  |
| File header (b)                                                         | first-bytes-text    | M Z                                                                                                |  |  |  |  |  |  |
| <ul> <li>ne-neader (Mar.2022)</li> <li>ontional-beader (GUD)</li> </ul> | file-size           | 2577920 (bytes)                                                                                    |  |  |  |  |  |  |
| directories (invalid)                                                   | entropy             | 6.561                                                                                              |  |  |  |  |  |  |
| sections (file)                                                         | imphash             | 68C726B4A9E8C15DD8E4CEB17CA73B35                                                                   |  |  |  |  |  |  |
| libraries (2) *                                                         | signature           | n/a                                                                                                |  |  |  |  |  |  |
|                                                                         | entry-point         | B8 01 00 00 00 C3 CC CC 48 83 EC 28 4C 8B 81 E8 02 00 00 45 33 DB 8B 81 A0 03 00 00 49 81 E8 FE 26 |  |  |  |  |  |  |
|                                                                         | file-version        | n/a                                                                                                |  |  |  |  |  |  |
| ····⊶o tls-callbacks (n/a)                                              | description         | n/a                                                                                                |  |  |  |  |  |  |
| 🔁 .NET (n/a)                                                            | file-type           | dynamic-link-library                                                                               |  |  |  |  |  |  |
|                                                                         | сри                 | 64-bit                                                                                             |  |  |  |  |  |  |
| abc strings (size)                                                      | subsystem           | GUI                                                                                                |  |  |  |  |  |  |
|                                                                         | compiler-stamp      | 0x6244552D (Wed Mar 30 15:03:41 2022)                                                              |  |  |  |  |  |  |
| manifest (n/a)                                                          | debugger-stamp      | 0x6244552D (Wed Mar 30 15:03:41 2022)                                                              |  |  |  |  |  |  |
|                                                                         | resources-stamp     | 0x0000000 (empty)                                                                                  |  |  |  |  |  |  |
| certificate (n/a)                                                       | import-stamp        | 0x00000000 (empty)                                                                                 |  |  |  |  |  |  |
| ····· Overlay (n/a)                                                     | exports-stamp       | 0x6244552D (Wed Mar 30 15:03:41 2022)                                                              |  |  |  |  |  |  |
|                                                                         | version-stamp       | n/a                                                                                                |  |  |  |  |  |  |
|                                                                         | certificate-stamp   | n/a                                                                                                |  |  |  |  |  |  |

Bumblebee dropper as seen in PEstudio

The initial dropper of Bumblebee is a 64bit file, with relatively high entropy which indicates a possibly obfuscated \ encrypted content that will be decrypted in runtime.

The DLL itself contains two export functions: InternalJob and SetPath. Also, the file's internal name appears to be *"lodqcbw041xd9.dll"*.

| OS Hdr  | File Hdr | Optional Hdr | Section Hdrs | Exports    | Imports    |  |  |
|---------|----------|--------------|--------------|------------|------------|--|--|
| ***     |          |              |              |            |            |  |  |
| Offset  | Nan      | ne           | Value        | Meaning    | ıg         |  |  |
| 1394CA  | Min      | orVersion    | 0            |            |            |  |  |
| 1394CC  | Nam      | ne           | 13AEFC       | lodqcbw041 | 1xd9.dll   |  |  |
| 1394D0  | Base     | 1            | 1            |            |            |  |  |
| 1394D4  | Nun      | nberOfFunc   | 2            |            |            |  |  |
| 1394D8  | Nun      | nberOfNames  | 2            |            |            |  |  |
| 1394DC  | Add      | ressOfFunc   | 13AEE8       |            |            |  |  |
| 1394E0  | Add      | ressOfNames  | : 13AEF0     |            |            |  |  |
| 1394E4  | Add      | ressOfNam    | 13AEF8       |            |            |  |  |
| Details |          |              |              |            |            |  |  |
| Offset  | Ordi     | inal         | Function RVA | Name RVA   | Name       |  |  |
| 1394E8  | 1        | 1 296C       |              | 13AF0E     | IternalJob |  |  |
| 1394EC  | 2        |              | 4174         | 13AF19     | SetPath    |  |  |
|         |          |              |              |            |            |  |  |

Bumblebee dropper exports and internal name in PE-Bear

## Unpacking mechanism

Once we enter the loader's main function, we see that it is unique, and does not look like any common crypters that can be found in Conti's loaders (such as Emotet or Bazarloader).

```
{
   int64 v1; // rbx
 __int64 result; // rax
   _int64 v3; // [rsp+20h] [rbp-18h]
 int v4; // [rsp+20h] [rbp-18h]
 v1 = a1;
 sub_1800031F0(&unk_18013C080, 10852i64);
 sub 180004900(10851, 10495, 11474, &unk 18013C080, 10870);
 sub_180003490(11895, 11122, &unk_18013C080, 11268, 10553, 10657i64);
  *(qword_18013C0A8 + 528) += qword_18013C138 | 0x28E5;
 *(qword 18013C260 + 400) += 10495i64;
 LOWORD(v3) = 10431;
 gword 18013C140 = *gword 18013C298 | 0x28FFi64;
 sub_180002FF4(10237, &unk_18013C080, 12146, 11657, v3, 10237);
 LOWORD(v4) = 10237;
  *(qword_18013C0A8 + 544) ^= qword_18013C210 + 12146;
 sub_180004180(10657i64, 10469i64, &unk_18013C080, 10173i64, v4);
  *(qword 18013C360 + 448) ^= *(qword 18013C260 + 584) | 0x2D11i64;
 sub_180001000(10495i64, 10851i64, &unk_18013C080, 10851i64);
 qword 18013C3C8 = v1 ^ dword 18013C008;
 result = sub_1800013A0(&unk_18013C080, 10173, 10929, 10469, 11122i64);
 *(qword 18013C298 + 24) = qword 18013C260 + 200;
 *(qword_18013C360 + 192) = 10495i64 * *(qword_18013C298 + 360);
 return result;
}
```

#### Bumblebee loader\crypter main

As we open the loader in IDA, we see that the majority of the PE in the IDA navigator has the olive color which means unexplored bytes. This is common when there is some content in the PE that needs to be decrypted during runtime.

|                               | p p                                |                                   |                        |
|-------------------------------|------------------------------------|-----------------------------------|------------------------|
| Library function 📃 Regular fu | nction Instruction Data Unexplored | External symbol 📃 Lumina function |                        |
| 🗗 Functions 🗖 🗗 🛪             | IDA Vie 🗵 📳 Pseudocod 🗵            | 🖸 Hex Vie 🗵 🔺 Structu 🗵           | En 🗵 🛛 🛅 Imp 🗵 📝 Exp 🗵 |
| Function name                 | Name                               | Address                           | Ordinal                |
| f sub_180001000               | f IternalJob                       | 00000018000296C                   | 1                      |
| f sub_18000124C               | f SetPath                          | 0000000180004174                  | 2                      |
| f sub_1800013A0               | f DllEntryPoint                    | 00000018000473C                   | [main entry]           |

Bumblebee loader unexplored bytes

**Tip**: During my analysis, I disabled the file's ASLR to match the addresses in IDA and Xdbg, this is super helpful and saves a lot of time.

To do so, open the file in CFF explorer, and then:

- 1. Click Optional Header
- 2. Go to DIICharacteristics
- 3. Remove the V from "DLL can move"

| 🖝 CFF Explorer VIII - [bumblebee_dropper.dll]   |                                                                                                    |                                                                            |                   |                                         |             |  |  |  |  |
|-------------------------------------------------|----------------------------------------------------------------------------------------------------|----------------------------------------------------------------------------|-------------------|-----------------------------------------|-------------|--|--|--|--|
| FS?                                             |                                                                                                    |                                                                            |                   |                                         |             |  |  |  |  |
| ا الل 🖄                                         | bumblebee_dropper.dll                                                                                                    |                                                                            |                   |                                         |             |  |  |  |  |
|                                                 | Member                                                                                                    | Offset                                                                     | Size              | Value                                   | Meaning     |  |  |  |  |
| File: bumblebee_dropper.dll                     | FileAlignment                                                                                                    | 0000011C                                                                   | Dword             | 00000200                                |             |  |  |  |  |
| - I Nt Headers                                  | MajorOperatingSystemVers                                                                                                    | 00000120                                                                   | Word              | 0006                                    |             |  |  |  |  |
| File Header                                     | MinorOperatingSystemVer                                                                                                    | 00000122                                                                   | Word              | 0000                                    |             |  |  |  |  |
| Data Directories [x]                            | MajorImageVersion                                                                                                    | 00000124                                                                   | Word              | 0000                                    |             |  |  |  |  |
| Export Directory                                | MinorImageVersion                                                                                                    | 00000126                                                                   | Word              | 0000                                    |             |  |  |  |  |
| - Directory                                     | MajorSubsystemVersion                                                                                                    | 00000128                                                                   | Word              | 0006                                    |             |  |  |  |  |
| Contraction Directory     Contraction Directory | MinorSubsystemVersion                                                                                                    | 0000012A                                                                   | Word              | 0000                                    |             |  |  |  |  |
| Debug Directory                                 | Win32VersionValue                                                                                                    | 0000012C                                                                   | Dword             | 0000000                                 |             |  |  |  |  |
| Address Converter     Address Valker            | SizeOfImage                                                                                                    | 00000130                                                                   | Dword             | 0027A000                                |             |  |  |  |  |
| Hex Editor                                      | SizeOfHeaders                                                                                                    | 00000134                                                                   | Dword             | 00000400                                |             |  |  |  |  |
|                                                 | CheckSum                                                                                                    | 00000138                                                                   | Dword             | 00000000                                |             |  |  |  |  |
| - Squick Disassembler                           | Subsystem                                                                                                    | 0000013C                                                                   | Word              | 0002                                    | Windows GUI |  |  |  |  |
|                                                 | DIICharacteristics                                                                                                    | 0000013E                                                                   | Word              | 0160                                    | Click here  |  |  |  |  |
|                                                 | SizeOfStackReserve                                                                                                    | 00000140                                                                   | Qword             | 0000000000100000                        |             |  |  |  |  |
|                                                 | SizeOfStackCommit                                                                                                    | 00000148                                                                   | Qword             | 000000000000000000000000000000000000000 | 2           |  |  |  |  |
|                                                 | SizeOfHeapf DIICharacteristic<br>Siz 3 eap DLL can move<br>LoaderFlags 7 Image is NX of<br>NumberOfR Image under<br>Do not bind to | ty Image<br>compatible<br>stands isolation and<br>not use SEH<br>his image | d doesn't want it | 0100000                                 |             |  |  |  |  |

#### Disabling ASLR

Next, we can see that the DIIEntryPoint is an empty export function, so we will want to redirect our execution flow to one of the working export functions, for this case, we will choose "SetPath".

To redirect the flow, do the following:

- 1. In IDA \ PE-Bear, copy the address of the required export function
- 2. In Xdbg, right click on RIP
- 3. Click on "Modify Value"
- 4. Paste the address of the export function

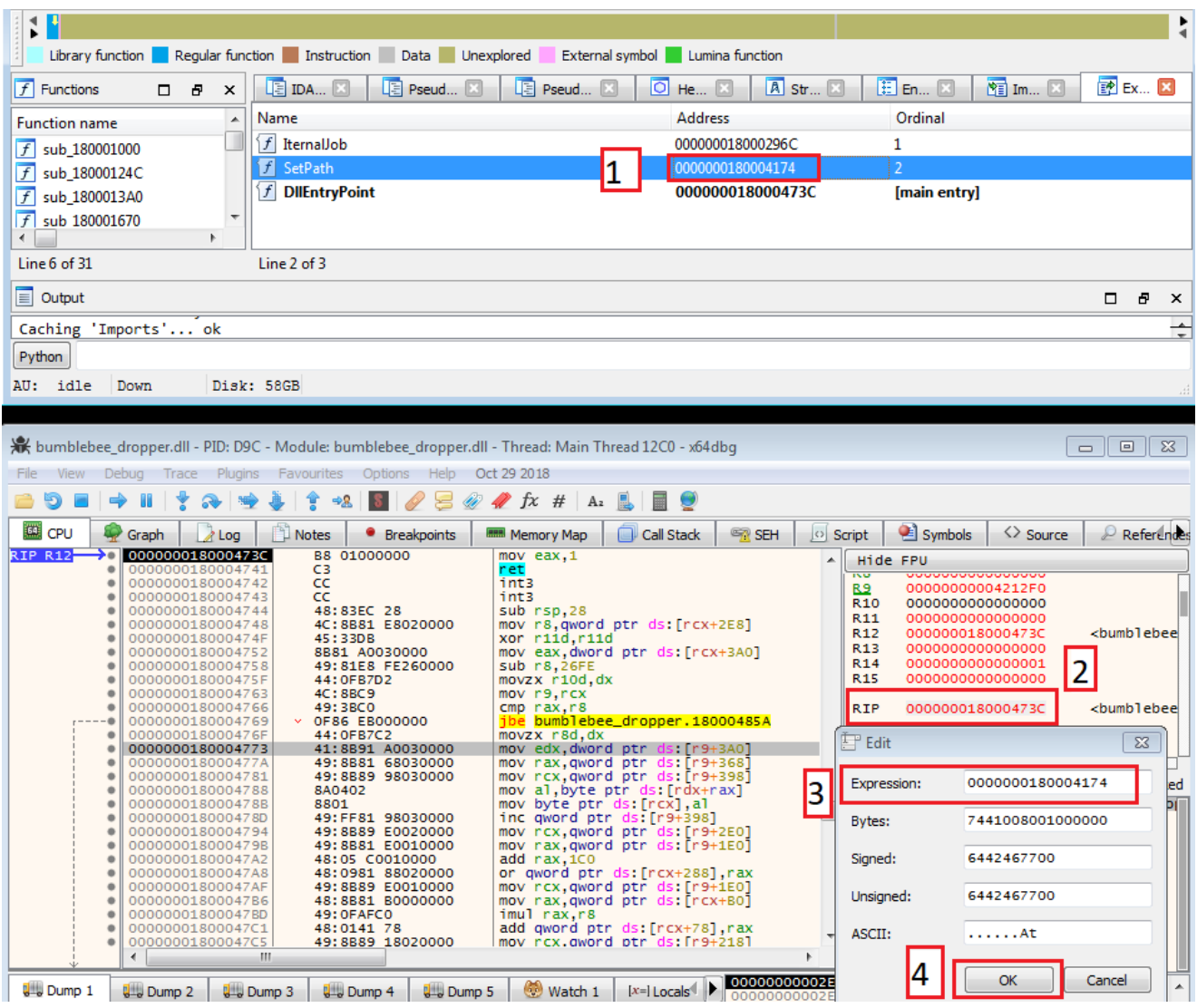

Changing the address

After clicking OK we will find ourselves at the beginning of the export function. This trick can be used in any other malware the executed via designated export function

| aph | Log       | Notes  | •  | Breakpoints | Memory Map | Call Stack     | SEH 😪      | Script | 🔮 Symbols |
|-----|-----------|--------|----|-------------|------------|----------------|------------|--------|-----------|
|     | 000000180 | 004174 | B9 | 7B000BFE    | mov eco    | ,FEOBOO7B      |            |        | SetPath   |
| -0  | 000000180 | 004179 | E9 | 22090000    | jmp bun    | nblebee_droppe | er.180004/ | AAO    |           |
|     | 000000180 | 00417E | CC |             | int3       |                |            |        |           |
|     | 000000180 | 00417F | CC |             | int3       |                |            |        |           |
| ۰   | 000000180 | 004180 | 40 | :53         | push rt    | DX             |            |        |           |

#### Bumblebee SetPath

From a reverse engineer perspective, the crypter is an inconvenient binary to inspect, and there are not many "quick wins" we can gather just by looking at it, however, this crypter is unique in today's landscape so I will focus on the areas I found are the most interesting.

First, the crypter will start with a traditional unpacking activity, in the function *sub\_180003490* there are two other functions:

- 1. which will allocate virtual memory using (this function will happen multiple times during the crypter unpacking)
- 2. Which gets an embedded content and writes it into the newly allocated memory

#### Loader's main function

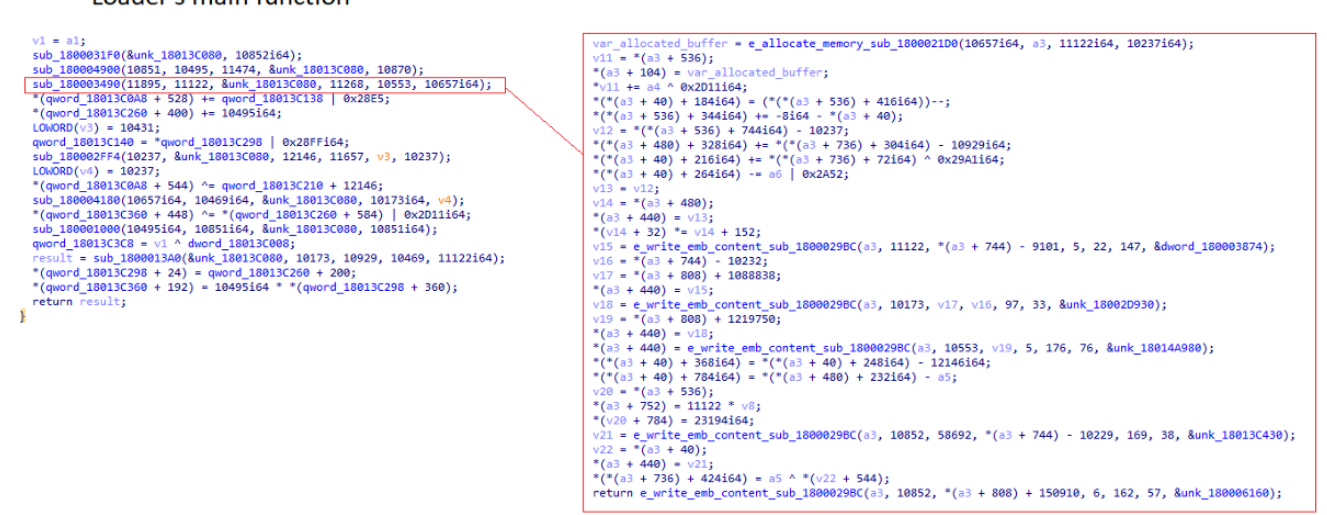

Bumblebee loader\crypter main

Then, the function *sub\_180002FF4* will be executed to do the following:

- 1. Allocate new virtual memory using the same function.
- 2. Manipulate the content from the first allocated buffer and write the output into the newly allocated memory

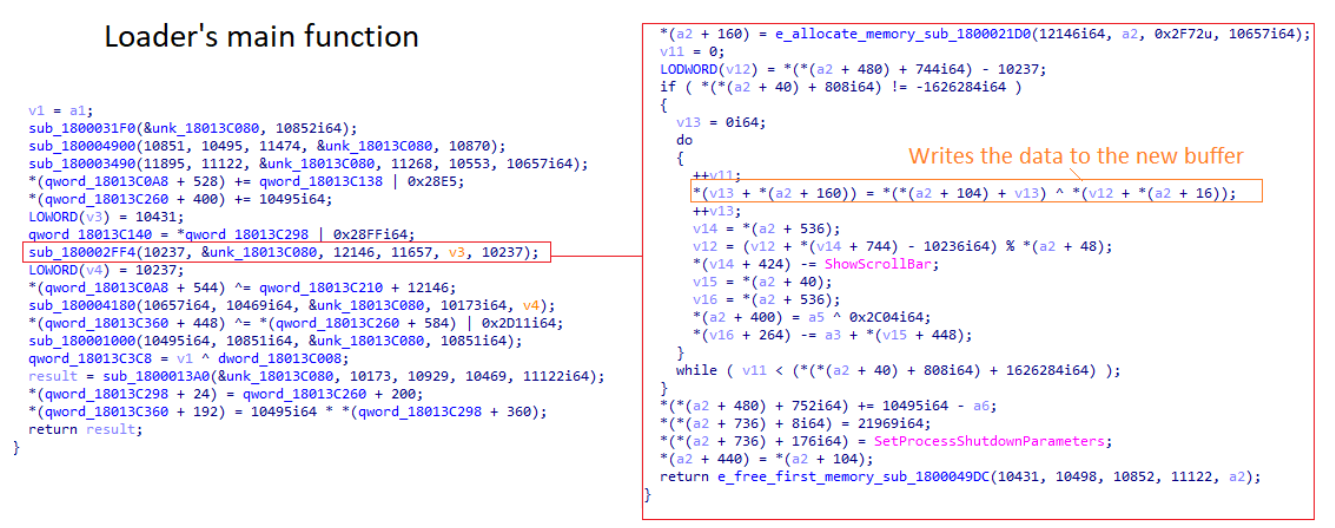

#### Bumblebee loader\crypter main

The next step will be the function *sub\_180004180*, this function will do the following:

- 1. It executes a function named that will allocate multiple virtual memories using the already mentioned .
- 2. Call the function named that will use the virtual memory that was allocated in , do additional manipulations, and eventually writes an unpacked MZ into the last allocated buffer from the function .

#### Loader's main function

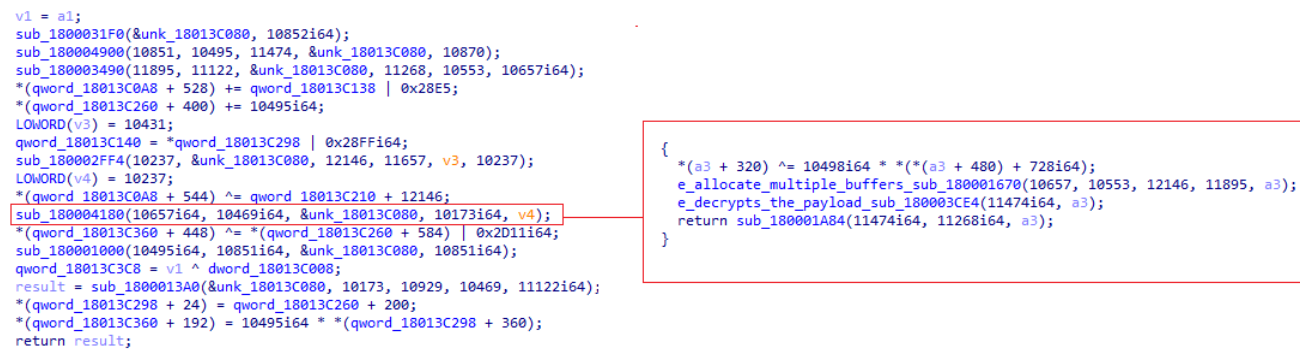

#### Bumblebee loader\crypter main

When looking statically in the function *sub\_180003CE*, the loop that will write the unpacked file will be the following:

```
for ( i = v7; i >= *(a2 + 880); --i )
{
    if ( *(a2 + 896) < 2372096 )
      *((*(a2 + 896))++ + *(a2 + 904)) = *i;
}</pre>
```

Bumblebee loader payload decryption

And when observing dynamically, it will look like the following:

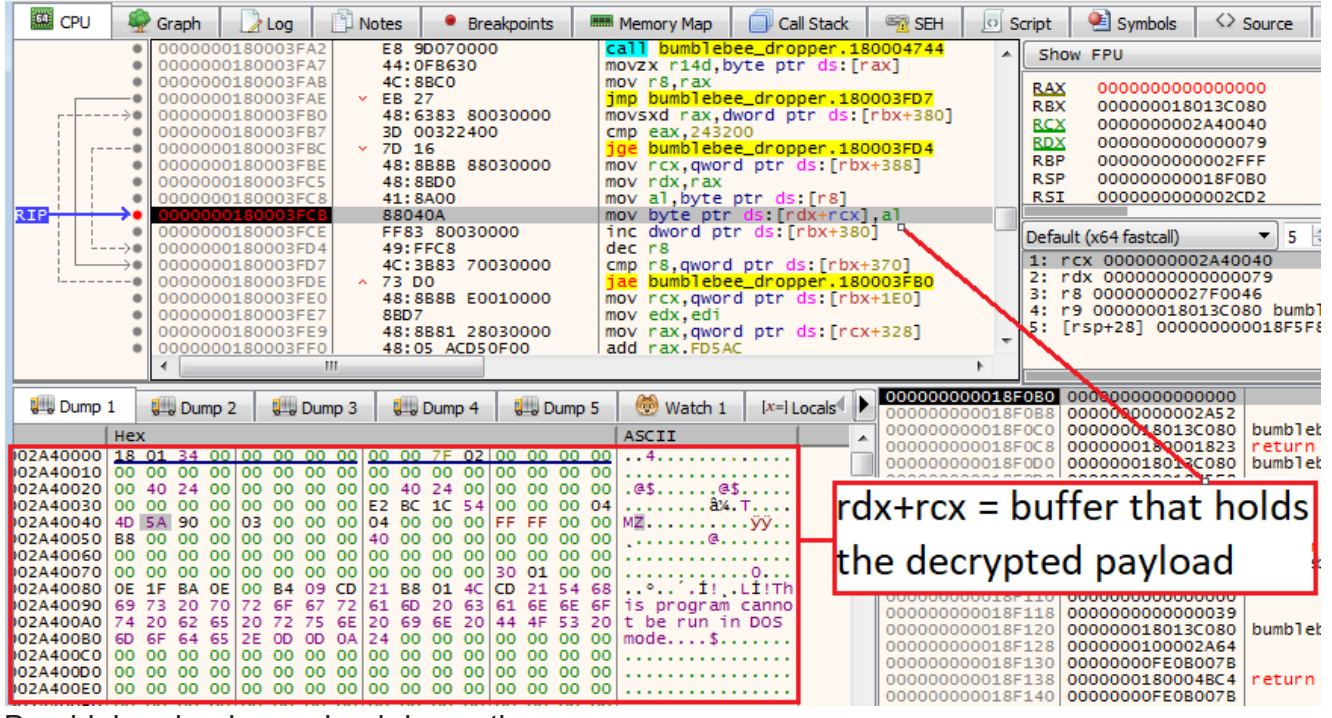

Bumblebee loader payload decryption

In the end, we get an allocated memory with Read-Write permissions with an unpacked payload inside.

| Han         | dles              |        |     |       |       | GPL   | J    |     |      | Disk and Network |      |      | Cor   | nmen   | it   |       |       |        |             |      |         |
|-------------|-------------------|--------|-----|-------|-------|-------|------|-----|------|------------------|------|------|-------|--------|------|-------|-------|--------|-------------|------|---------|
| General     | Sta               | tistic | s   | P     | erfo  | rmar  | ice  |     | Thr  | eads             | ;    | Т    | oken  |        | M    | odule | es    | Memory | /           | Envi | ronment |
| ☑ Hide free | Hide free regions |        |     |       |       |       |      |     |      |                  |      |      | S     | trings |      | Re    | fresh |        |             |      |         |
| Base addr   | ess               |        | 1   | ype   |       |       |      |     |      |                  |      |      | Size  | e P    | rote | ct    | Use   |        |             |      | *       |
| 0xa66000    |                   |        | N   | Иарр  | ed: I | Rese  | rved | 1   |      |                  | 1    | 18,9 | 20 kE | 3      |      |       |       |        |             |      | =       |
| 0x7f0e000   | 00                |        | F   | rivat | te: R | eser  | ved  |     |      |                  | 1    | 15,3 | 50 kE | 3      |      |       |       |        |             |      |         |
| 0x22d000    | 0                 |        | F   | rivat | te: C | omm   | nit  |     |      |                  |      | 4,1  | 52 kE | 8 R    | w    |       |       |        |             |      |         |
| 0x1ec000    | 0                 |        | F   | rivat | te: C | omm   | nit  |     |      |                  |      | 4.1  | 52 kE | 3 R    | w    |       |       |        |             |      |         |
| 0x2a4000    | 0                 |        | F   | Priva | te: C | omm   | nit  |     |      |                  |      | 2,3  | 20 kE | 3 F    | w    |       |       |        |             |      |         |
|             |                   |        |     |       |       |       |      |     |      |                  | -    | 1    |       |        |      |       |       | _      |             | _    |         |
| E DLLLo     | ader64            | 4_B17  | C.e | xe (3 | 152)  | ) (0x | 2a40 | 000 | - 0x | 2c84             | 1000 | )    |       |        |      |       |       |        |             |      |         |
|             |                   |        |     |       |       |       |      |     |      |                  |      |      |       |        |      |       |       |        |             |      |         |
| 000000      | 00 18             | 01     | 34  | 00    | 00    | 00    | 00   | 00  | 00   | 00               | 7f   | 02   | 00    | 00     | 60   | 00    | 4     |        |             | •    | *       |
| 000000      | 10 00             | 00     | 00  | 00    | 00    | 00    | 00   | 00  | 00   | 00               | 00   | 00   | 00    | 00     | 00   | 00    |       | •••••  | • • • • •   | •    |         |
| 000000      | 20 00             | 40     | 24  | 00    | 00    | 00    | 00   | 00  | 00   | 40               | 24   | 00   | 00    | 00     | 00   | 00    | .85   | @      | \$ <u>.</u> | •    |         |
| 0000003     | 30 00             | 00     | 00  | 00    | 00    | 00    | 00   | 00  | e2   | bc               | 1c   | 54   | 00    | 00     | 00   | 04    |       |        | .T          |      |         |
| 0000004     | 40 40             | 1 5a   | 90  | 00    | 03    | 00    | 00   | 00  | 04   | 00               | 00   | 00   | II    | II     | 00   | 00    | мz    |        | • • • • •   | · •  |         |
| 0000000     | 50 00             | 00     | 00  | 00    | 00    | 00    | 00   | 00  | 40   | 00               | 00   | 00   | 00    | 00     | 00   | 00    |       |        | • • • • •   | · •  |         |
| 0000000     | 70 00             | 00     | 00  | 00    | 00    | 00    | 00   | 00  | 00   | 00               | 00   | 00   | 30    | 01     | 00   | 00    |       | •••••  |             | ·    |         |
| 000000      | ,0 00<br>80 0e    | 16     | ba  | 0e    | 00    | b4    | 09   | cd  | 21   | b8               | 01   | 4c   | cd    | 21     | 54   | 68    |       |        | . T 17      | 'n   |         |
| 000000      | 90 69             | 73     | 20  | 70    | 72    | őf    | 67   | 72  | 61   | 6d               | 20   | 63   | 61    | 6e     | 6e   | 6f    | is pr | ogram  | canr        | 10   |         |
| 000000      | a0 74             | 20     | 62  | 65    | 20    | 72    | 75   | 6e  | 20   | 69               | 6e   | 20   | 44    | 4f     | 53   | 20    | t be  | run i  | n DOS       | 5    |         |
| 000000      | o0 6d             | 6f     | 64  | 65    | 2e    | 0d    | 0d   | 0a  | 24   | 00               | 00   | 00   | 00    | 00     | 00   | 00    | mode. | \$.    |             | .    |         |
| 0000000     | c0 ce             | d6     | d5  | 05    | 8a    | b7    | bb   | 56  | 8a   | b7               | bb   | 56   | 8a    | b7     | bb   | 56    |       | v      | .v          | v    |         |
| 000000      | 10 3e             | 2b     | 4a  | 56    | 84    | b7    | bb   | 56  | 3e   | 2b               | 48   | 56   | 24    | b7     | bb   | 56    | >+JV. | V>+    | HV\$        | v    |         |
| 000000      | e0 3e             | 2b     | 49  | 56    | 90    | b7    | bb   | 56  | 1d   | e9               | be   | 57   | 8b    | b7     | bb   | 56    | >+IV. | v      | .w          | v    |         |
| 000000      | EO 57             | 48     | 6b  | 56    | 88    | b7    | bb   | 56  | b1   | e9               | b8   | 57   | 82    | b7     | bb   | 56    | WHkV. | v      | .w          | v    |         |
| 0000010     | 00 b1             | e9     | be  | 57    | bd    | b7    | bb   | 56  | b1   | e9               | bf   | 57   | af    | b7     | bb   | 56    | W.    | v      | .w          | v    |         |
| 000001      | 10 57             | 48     | 75  | 56    | 8b    | b7    | bb   | 56  | 18   | e9               | b8   | 57   | 8b    | b7     | bb   | 56    | WHuV. | v      | .w          | v    |         |
| 0000013     | 20 Ra             | h7     | hh  | 56    | 88    | h7    | hh   | 56  | 14   | ₽Q               | hf   | 57   | 84    | h5     | hh   | 56    | V     | V      | Ŵ           | V    |         |

Bumblebee loader payload decrypted in process hacker

Until now, everything that is observed are things that are pretty much common in other loaders \ crypters, however, we still have two unsolved questions:

- 1. The code section of the payload does not have Execute permission, so it cant run.
- 2. What makes this loader special?

### Enters the hook

The loader will enter a function called *sub\_180001000*, this function will create inline hooks[5] that will ignite the chain of events that will lead to the code execution.

# Loader's main function

```
v1 = a1;
  sub_1800031F0(&unk_18013C080, 10852i64);
  sub 180004900(10851, 10495, 11474, &unk 18013C080, 10870);
  sub 180003490(11895, 11122, &unk 18013C080, 11268, 10553, 10657i64);
  *(qword 18013C0A8 + 528) += qword 18013C138 | 0x28E5;
  *(qword_18013C260 + 400) += 10495i64;
  LOWORD(v3) = 10431;
  qword 18013C140 = *qword 18013C298 | 0x28FFi64;
  sub 180002FF4(10237, &unk 18013C080, 12146, 11657, v3, 10237);
  LOWORD(v4) = 10237;
  *(qword 18013C0A8 + 544) ^= qword 18013C210 + 12146;
  sub 180004180(10657i64, 10469i64, &unk 18013C080, 10173i64, v4);
  *(aword 18013C360 + 448) ^= *(aword 18013C260 + 584) | 0x2D11i64;
 sub_180001000(10495i64, 10851i64, &unk_18013C080, 10851i64);
  qword 18013C3C8 = v1 ^ dword_18013C008;
  result = sub 1800013A0(&unk 18013C080, 10173, 10929, 10469, 11122i64);
  *(qword_18013C298 + 24) = qword_18013C260 + 200;
  *(qword 18013C360 + 192) = 10495i64 * *(qword 18013C298 + 360);
  return result;
}
```

Bumblebee loader payload decryption

As we enter, we notice something interesting, the loader assign functions to a memory address, then it will call another function named *sub\_100025EC*.

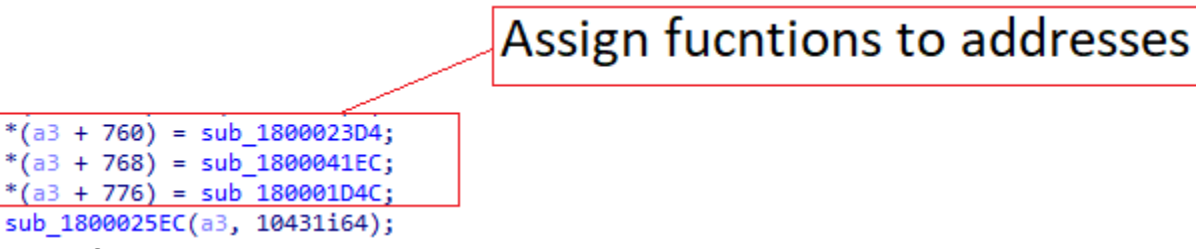

Assign functions to addresses This function will do the following:

- 1. Get Ntdll handle with
- 2. Get the address of
- 3. Get the address of
- 4. Get the address of
- 5. Return the data

```
LibraryA = LoadLibraryA(v2);
                                             // Ntdll.dll
*v2 = *(a1 + 744) + 1884245073;
*(*(a1 + 536) + 328i64) -= v4 | *(a1 + 432);
*(v2 + 4) = *(a1 + 808) + 1766212627;
*(v2 + 8) = *(*(a1 + 480) + 808i64) + 15130;
*(*(a1 + 40) + 528i64) ^= v4 ^ 0x2CD2i64;
*(*(a1 + 480) + 632i64) *= *(*(a1 + 480) + 800i64) ^ 0x2D89i64;
*(*(a1 + 40) + 24i64) += 10851i64 * *(a1 + 744);
*(*(a1 + 736) + 144i64) = **(a1 + 536) + 12014i64;
*(a1 + 704) = GetProcAddress(LibraryA, v2);
                                            // NtOpenFile
*v2 = *(*(a1 + 536) + 808i64) + 1917012476;
*(v2 + 4) = *(*(a1 + 480) + 744i64) + 1702115688;
*(v2 + 8) = *(*(a1 + 736) + 808i64) + 1952660225;
*(a1 + 304) |= *(a1 + 320) | 0x2B72i64;
*(v2 + 12) = *(a1 + 808) + 7226647;
ProcAddress = GetProcAddress(LibraryA, v2); // NtCreateSection
v11 = *(a1 + 536);
*(a1 + 712) = ProcAddress;
*v11 += (*(*(a1 + 480) + 728i64))--;
*(*(a1 + 536) + 576i64) += -10852i64 - *(a1 + 744);
*(*(a1 + 536) + 656i64) += 10469i64 * *(*(a1 + 480) + 136i64);
*(*(a1 + 536) + 312i64) += v4 + *(a1 + 648);
*v2 = *(a1 + 744) + 1632455761;
*(v2 + 4) = *(a1 + 808) + 1701391390;
*(*(a1 + 480) + 320i64) -= 21404i64;
*(*(a1 + 40) + 424i64) += -416i64 - *(a1 + 40);
*(v2 + 8) = *(*(a1 + 40) + 808i64) + 1399203109;
*(v2 + 12) = *(a1 + 808) + 1769224467;
*(*(a1 + 480) + 544i64) = a1 + 800;
*(v2 + 16) = *(*(a1 + 736) + 808i64) + 17437;
v12 = GetProcAddress(LibraryA, v2);
                                            // NtMapViewOfSection
```

#### Getting NT functions

To observe it dynamically, we can just go to the debugger and step over the functions themselves.

| <pre>call qword ptr ds:[&lt;&amp;GetProcAddress&gt;] mov qword ptr ss:[rbp+2C0],rax mov rax,qword ptr ss:[rbp+218] mov rax qword ptr ss:[rbp+218]</pre> | RBX<br>RBX<br>RCX | 0000000077BC15E0<br>0000000077B70000<br>00006A26C7510000 | <ntdll.ntopenfile><br/>ntdll.0000000077B7000</ntdll.ntopenfile> |
|----------------------------------------------------------------------------------------------------|-------------------|----------------------------------------------------------|-----------------------------------------------------------------|
| mov ecx.dword ptr ds:[rax+328]                                                                                                    | RCX               | 00006A26C7510000                                         |                                                                 |

#### Getting NT functions

After exiting *sub\_100025EC*, our attention will go to a function named *sub\_1800037C4*. This function will be responsible to install a hook in the aforementioned NT functions.

It will do it in the following way:

- 1. Call to change the protection of the area it wants to write into to be writeable
- 2. Call that will take as arguments:1. The function to write into 2. The content it wants to write3. The size
- 3. Call to change the protection again to not be writeable

```
v6 = a3;
v9 = *(a1 + 744) - 10173;
v10 = *(*(a1 + 480) + 808i64);
fl0ldProtect = 0;
v11 = v10 - 10821;
VirtualProtect(original_function, v11, v9, &fl0ldProtect);
data_to_write = a5;
*(*(a1 + 480) + 544i64) *= a2 - v6;
sub_180002978(original_function, data_to_write, v11);
return VirtualProtect(original_function, v11, fl0ldProtect, &fl0ldProtect);
```

#### Setting hook

Eventually, this activity will occur inside a loop to install the hooks in each of the NT functions. The hook that will be installed will be the functions that have been assigned to memory addresses at the beginning of the larger function.

- 1. for NtMapViewOfSection
- 2. for NtOpenFile
- 3. for NtCreateSection

If we wanted to observe the changes dynamically we have two options, the first one is to just observe it in the debugger by step over *sub\_180002978* 

### Before hook

| Ī | 🖺 Notes 🔹 📍 Breakpoints                                                                                                  | Memory Map  | Call Stack  | SEH 🧟 | Script | 🖭 Symbols  |
|---|----------------------------------------------------------------------------------------------------|-------------|-------------|-------|--------|------------|
| 1 | 0000000077BC15E0 <ntdll< th=""><th>NtOpenFile&gt;</th><th>mov r10,rcx</th><th></th><th></th><th>NtOpenFile</th></ntdll<> | NtOpenFile> | mov r10,rcx |       |        | NtOpenFile |
|   | 000000077BC15E3                                                                                                    |             | mov eax,30  |       |        | 30:'0'     |
|   | 000000077BC15E8                                                                                                    |             | syscall     |       |        |            |
|   | 000000077BC15EA                                                                                                    |             | ret         |       |        |            |

### After hook

| Notes      | Breakpoints                                                                                                    | Memory Map  | Call Stack    | SEH        | Script     | 🖭 Symbols     |
|------------|----------------------------------------------------------------------------------------------------|-------------|---------------|------------|------------|---------------|
| 000000077B | C15E0 <ntdll.< th=""><th>NtOpenFile&gt;</th><th>mov r11, bumb</th><th>lebee_drop</th><th>per.180002</th><th>23 NtOpenFile</th></ntdll.<> | NtOpenFile> | mov r11, bumb | lebee_drop | per.180002 | 23 NtOpenFile |
| 000000077B | C15EA                                                                                                    |             | jmp r11       |            |            |               |
| 000000077B | C15ED                                                                                                    |             | add byte ptr  | ds:[rax],  | r 8b       |               |

#### Hooked NT functions

Another option is to use the took Hollow hunter[6] with the "/hooks" as an argument. Then, we will have a .tag file from the hooked DLL (if found of course)

| Name                   |                                       |                    | Date modified      | Ту     | /pe            |
|------------------------|---------------------------------------|--------------------|--------------------|--------|----------------|
| 🚳 77b70000.ntdll.dll   |                                       |                    |                    | A      | pplication ext |
| 77b70000.ntdll.dll.tag |                                       |                    |                    | т      | AC File        |
| 18000000.bumblebee dro | pper.dll                              |                    | Open               |        |                |
| 18000000.bumblebee die | opper.dll.tag                         |                    | HashMyFiles        |        |                |
| dump_report.json       | · · · · · · · · · · · · · · · · · · · |                    | Open with Sublime  | e Text |                |
| scan_report.json       | $\mathbf{X}$                          |                    | Open in Radare2    |        |                |
|                        |                                       |                    | Open in Radare2 de | ebugg  | er             |
|                        | $\sim$                                | 4                  | SkyDrive Pro       |        |                |
|                        |                                       |                    | 7-Zip              |        |                |
|                        |                                       | $\mathbf{\Lambda}$ | CRC SHA            |        | +              |
|                        |                                       | 2                  | Edit with Notepad+ | ++     |                |

View hooks using hollow hunter

And when we open this file with a text editor we could see the indication of who are the hooked function, and where the hook itself lies.

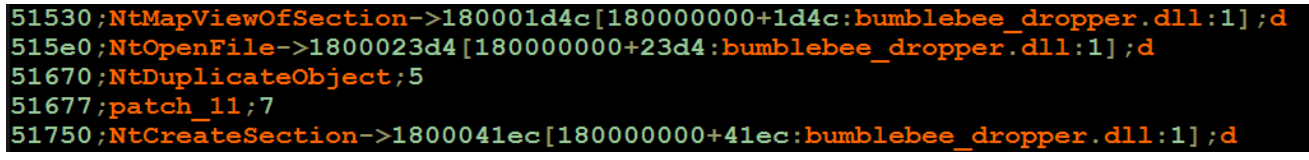

View hooks using hollow hunter

To summarize the hooking procedure, it will look like this:

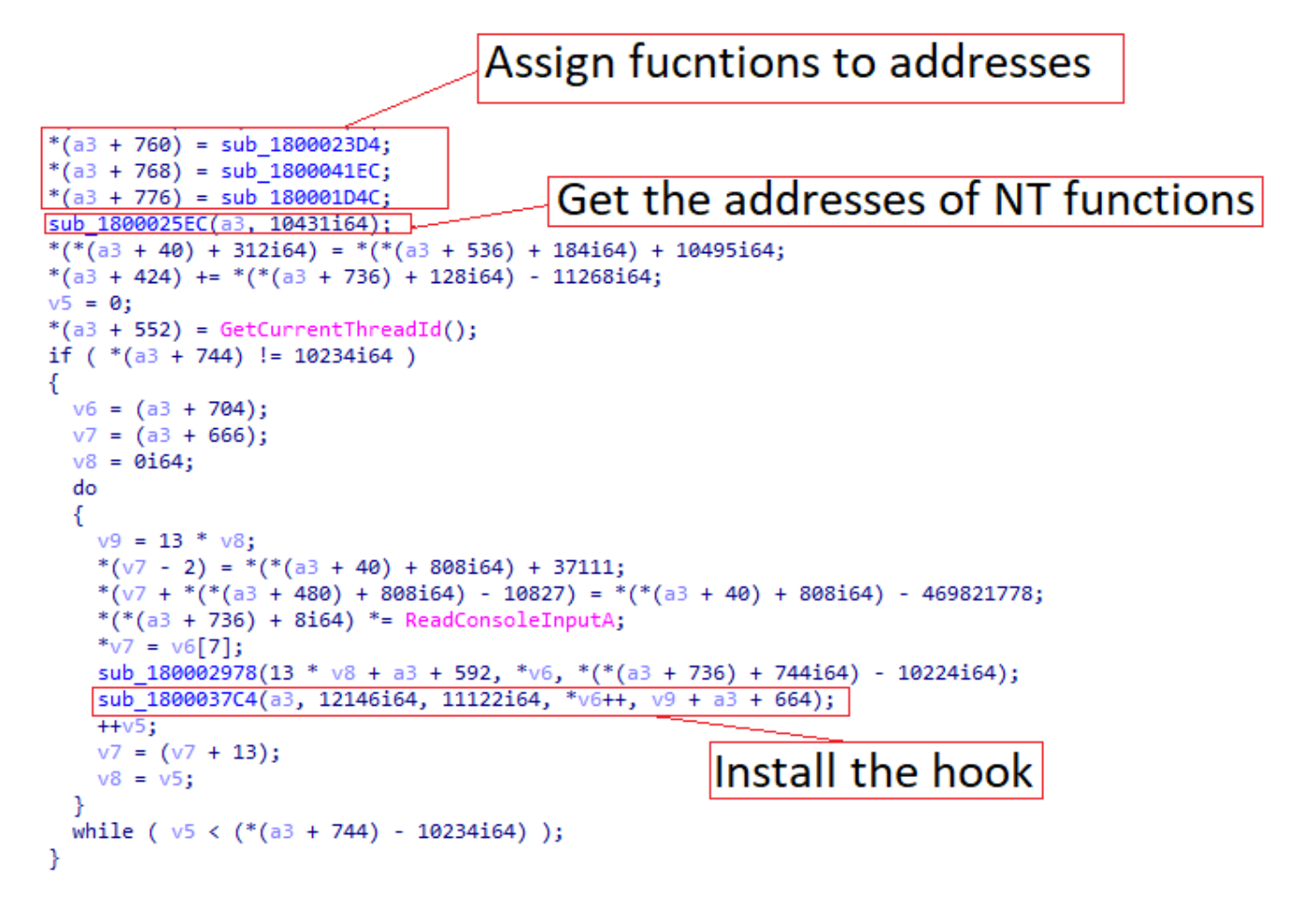

### Executing the code

After we finish setting the hooks, we will head to the function sub\_1800013A0

# Loader's main function

```
v1 = a1;
  sub 1800031F0(&unk 18013C080, 10852i64);
  sub_180004900(10851, 10495, 11474, &unk_18013C080, 10870);
 sub_180003490(11895, 11122, &unk_18013C080, 11268, 10553, 10657i64);
  *(qword_18013C0A8 + 528) += qword_18013C138 | 0x28E5;
  *(qword 18013C260 + 400) += 10495i64;
 LOWORD(v3) = 10431;
 qword_18013C140 = *qword_18013C298 | 0x28FFi64;
 sub_180002FF4(10237, &unk_18013C080, 12146, 11657, v3, 10237);
 LOWORD(v4) = 10237;
  *(qword_18013C0A8 + 544) ^= qword_18013C210 + 12146;
  sub 180004180(10657i64, 10469i64, &unk 18013C080, 10173i64, v4);
  *(qword 18013C360 + 448) ^= *(qword 18013C260 + 584) | 0x2D11i64;
 sub_180001000(10495i64, 10851i64, &unk_18013C080, 10851i64);
 qword 18013C3C8 = v1 ^ dword_18013C008;
  result = sub_1800013A0(&unk_18013C080, 10173, 10929, 10469, 11122164);
   (qword 18013C298 + 24) = qword 18013C260 + 200;
  *(qword_18013C360 + 192) = 10495i64 * *(qword_18013C298 + 360);
 return result;
}
```

Bumblebee loader\crypter main

This function will attempt to execute the DLL "*GdiPlus.dll*" using the API call *LoadLibrary*, with SetPath as an export function.

```
LibraryW = LoadLibraryW((a1 + 488));
if ( *(a1 + 832) == 2 )
{
    if ( LibraryW )
    {
        strcpy(v5, "SetPath");
LoadLibrary loading GdiPlus.dll
mov rcx,rsi
call qword ptr ds:[<&LoadLibraryW>]
cmp dword ptr ds:[<<&LoadLibraryW>]
cmp dword ptr ds:[rbx+340],2
```

LoadLibrary loading GdiPlus.dll

Q: Why does the malware even want to use GdiPlus.dll?

A: It doesn't.

- Q: So why the need to load it?
- A: Because it is not loaded (wait what?!)

The malware will attempt to use some (and unique) custom unpacking:

- 1. When loads a DLL file, it uses internally the hooked NT function as part of its internal activity.
- 2. The malware chooses a DLL that is not loaded yet.

- 3. will get a file handle of
- 4. will create a section for the file handle of

However, here is when things become tricky, when the *LoadLibrary* will try to use *MapViewOfSection* to map the *GdiPlus.dll* section, the hook function of *MapViewOfSection* (*sub\_180001D4C*) will do the following:

- 1. It will use to create a new section with READ-WRITE-EXECUTE permissions, without any file handle to associate it with.
- 2. It will write the unpacked malicious content into this section
- 3. It returns NTSTATUS\_SUCCESS to the so it will seem to it as if was mapped successfully.

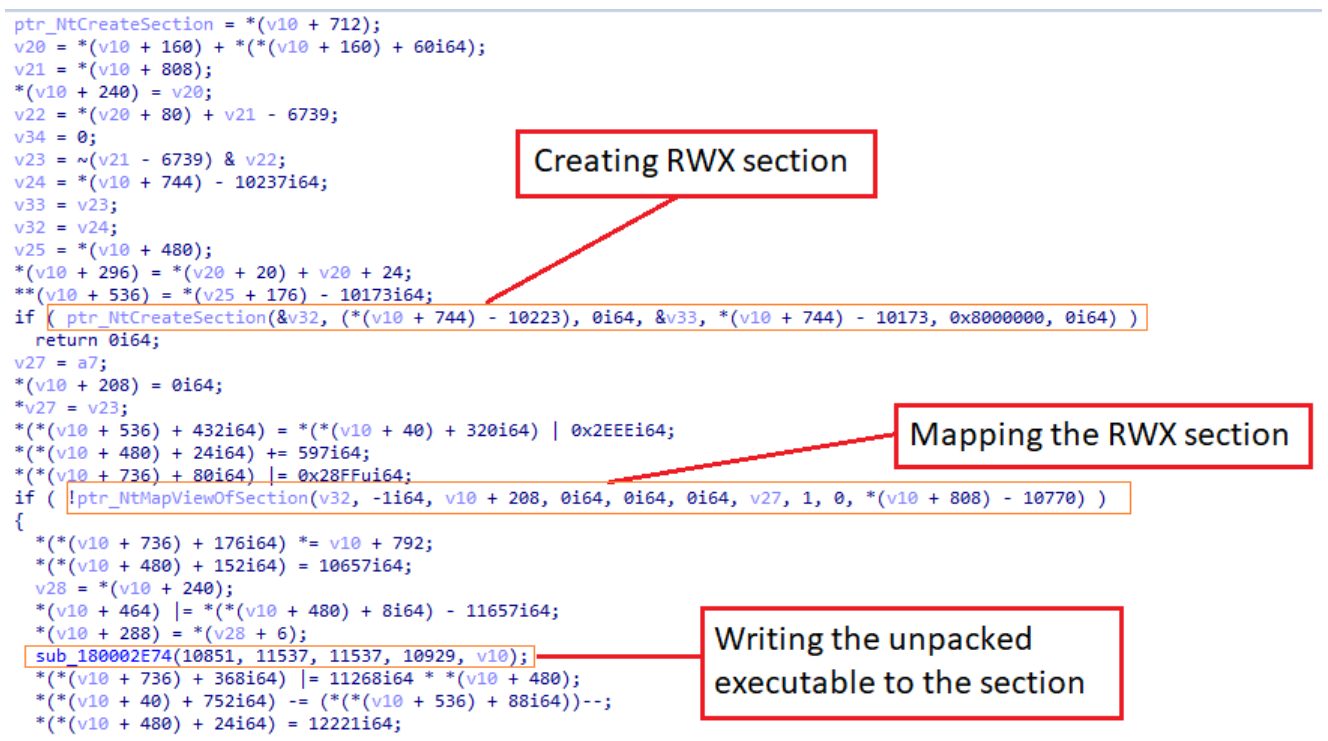

Hooked NtMapViewOfSection mechanism

The result will be an unpacked bumblebee malware that resides in the RWX section and is associated with *GdiPlus.dll*. Interestingly, the *GdiPlus.dll* is considered a relocated DLL in Process hacker.

| Name               | Base address   | Size    | Description ^   |
|--------------------|----------------|---------|-----------------|
| undll32.exe        | 0x7ff692940000 | 92 kB   | Windows hos     |
| advapi32.dll       | 0x7ffaa1ae0000 | 652 kB  | Advanced Wind   |
| amsi.dll           | 0x7ffa8e6c0000 | 84 kB   | Anti-Malware Sc |
| bcrypt.dll         | 0x7ffa9f260000 | 152 kB  | Windows Crypt   |
| bcryptprimitives   | 0x7ffa9e6a0000 | 512 kB  | Windows Crypt   |
| fgmgr 32.dll       | 0x7ffa9f060000 | 296 kB  | Configuration M |
| dbcatq.dll         | 0x7ffaa1870000 | 648 kB  | COM+ Configur   |
| combase.dll        | 0x7ffa9fd60000 | 3.21 MB | Microsoft COM   |
| crypt32.dll        | 0x7ffa9f540000 | 1.29 MB | Crypto API32    |
| cryptsp.dll        | 0x7ffa9e8c0000 | 92 kB   | Cryptographic 5 |
| davdnt.dll         | 0x7ffa60020000 | 116 kB  | Web DAV Client  |
| davhlpr.dll        | 0x7ffa5fc70000 | 48 kB   | DAV Helper DLL  |
| dhcpcsvc.dll       | 0x7ffa98410000 | 112 kB  | DHCP Client Ser |
| drprov.dll         | 0x7ffa9a7a0000 | 44 kB   | Microsoft Remo  |
| di32.dll           | 0x7ffaa03f0000 | 152 kB  | GDI Client DLL  |
| di32full.dll       | 0x7ffa9e720000 | 1.58 MB | GDI Client DLL  |
| adiolus.dll        | 0x1a1159c0000  | 2.2 MB  | Microsoft GDI+  |
| magehlp.dll        | 0x7ttaa0420000 | 116 kB  | Windows N1 Im   |
| imm32.dll          | 0x7ffaa0c90000 | 184 kB  | Multi-User Wind |
| IPHLPAPI.DLL       | 0x7ffa9daa0000 | 232 kB  | IP Helper API   |
| kernel.appcore.dll | 0x7ffa9e590000 | 68 kB   | AppModel API H  |
| kernel32.dll       | 0x7ffa9fc30000 | 712 kB  | Windows NT BA   |
| KernelBase.dll     | 0x7ffa9f290000 | 2.64 MB | Windows NT BA   |
| ocale.nls          | <              |         | >               |
|                    |                |         |                 |
|                    |                |         | Class           |
|                    |                |         | Close           |

Relocated module point to RWX section

## Bumblebee dropper high lever summary

If we want to look at all the dropper unpacking mechanism steps in a high-level overview and summarize them into three steps, it will look like this:

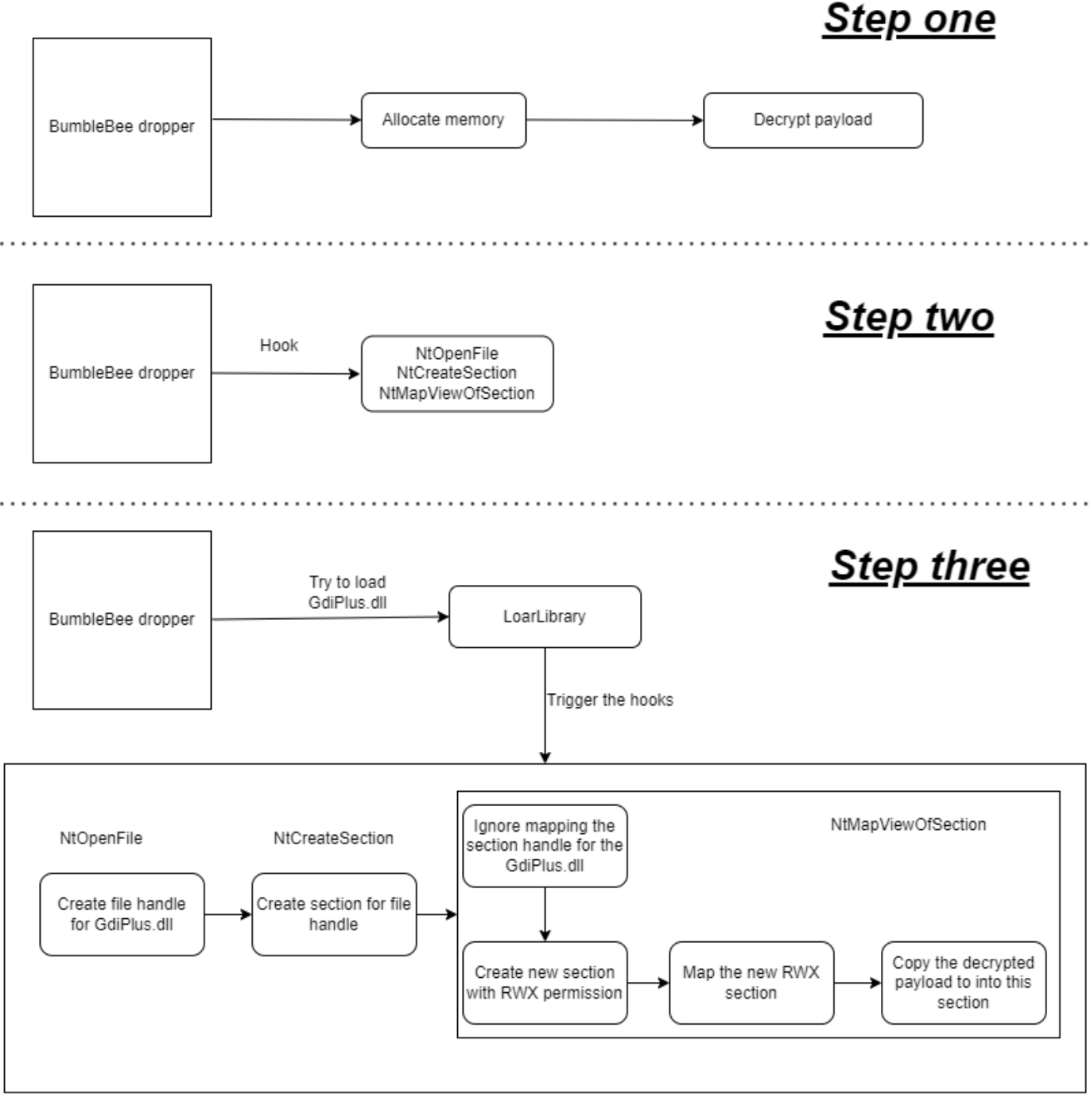

Bumblebee dropper overview

## PART 2

## The bee: Investigating the bumblebee's payload

| 🕑 pestudio 9.23 - Malware Initial Assessment - www.winitor.com                                                                                                    |                   |                                                                                           |
|----------------------------------------------------------------------------------------------------|-------------------|-------------------------------------------------------------------------------------------|
| file settings about                                                                                                    |                   |                                                                                           |
| Se X i ?                                                                                                    |                   |                                                                                           |
| □□ c:\users' bumblebee_malware.dll                                                                                                    | property          | value                                                                                     |
|                                                                                                    | md5               | A094CD320B6FE751348E89EDBC4B2893                                                          |
| ····> virustotal (warning)                                                                                                    | sha1              | 5DBB3BBC57653C348BE7778628ED0EF11FFEF35D                                                  |
| dos-header (64 bytes)                                                                                                    | sha256            | 6DBF2C02C7C49A56894836FF89A46A8B24C3B8452F232B7890153A81A6169547                          |
| dos-stub (240 bytes)                                                                                                    | first-bytes-hex   | 4D 5A 90 00 03 00 00 00 04 00 00 00 FF FF 00 00 B8 00 00 00 00 00 00 40 00 00 00 00 00 00 |
| ···· ▷ rich-header (17)                                                                                                    | first-bytes-text  | Μ.Ζ                                                                                       |
| file-header (Mar.2022)                                                                                                    | file-size         | 2412544 (bytes)                                                                           |
| ····· > optional-header (GUI)                                                                                                    | entrony           | 6 309                                                                                     |
| directories (time-stamp)                                                                                                    | imphash           | n/a                                                                                       |
| Sections (files)                                                                                                    | signature         | n/a                                                                                       |
| libraries (11) "                                                                                                    | antra point       |                                                                                           |
| Tunctions (232)                                                                                                    | file version      |                                                                                           |
| the set line of the set of the set of the se | description       | 11/ a                                                                                     |
| D LIS-CAILDACKS (h/ a)                                                                                                    | description       | n/a                                                                                       |
|                                                                                                    | тне-туре          | dynamic-link-library                                                                      |
| resources (n/a)                                                                                                    | cpu               | 64-bit                                                                                    |
| (debug (time stamp)                                                                                                    | subsystem         | GUI                                                                                       |
| manifest (n(a)                                                                                                    | compiler-stamp    | 0x62440676 (Wed Mar 30 09:27:50 2022)                                                     |
| manifest (n/a)                                                                                                    | debugger-stamp    | 0x62440676 (Wed Mar 30 09:27:50 2022)                                                     |
| 1.0 Version (n/a)                                                                                                    | resources-stamp   | n/a                                                                                       |
|                                                                                                    | import-stamp      | 0x0000000 (empty)                                                                         |
| Overlay (n/a)                                                                                                    | exports-stamp     | 0x62440668 (Wed Mar 30 09:27:36 2022)                                                     |
|                                                                                                    | version-stamp     | n/a                                                                                       |
|                                                                                                    | certificate-stamp | n/a                                                                                       |

#### Unpacked Bumblebee payload

The unpacked malware is a large 64-bit file with quite high entropy.

This file appears to be the core component of the Bumblebee malware. It features many traditional capabilities we would expect from malware, such as internet communication, file manipulation, collecting user information, cryptography libraries, etc.

In my article I will not cover this file as much because of scoping decisions, however, some interesting code parts to mention are:

### Stolen anti-analysis code

As with many malware, Bumblebee also has anti-analysis tricks, however, the majority of them are grouped in one large function. Also, During my observation, I notice that additional anti-analysis checks have been added as time goes by, which indicates a quick evolving malware or that the authors are still in the "testing the waters" phase.

In addition, this entire anti-analysis function code is taken from the GitHub page of the "alkhaser project"[7]. For good measure, I will show some examples.

#### Searching for processes

The malware will search for multiple tools that are being used for dynamic and static malware analysis tools. The malware will iterate through the processes using *CreateToolHelp32Snapshot*.

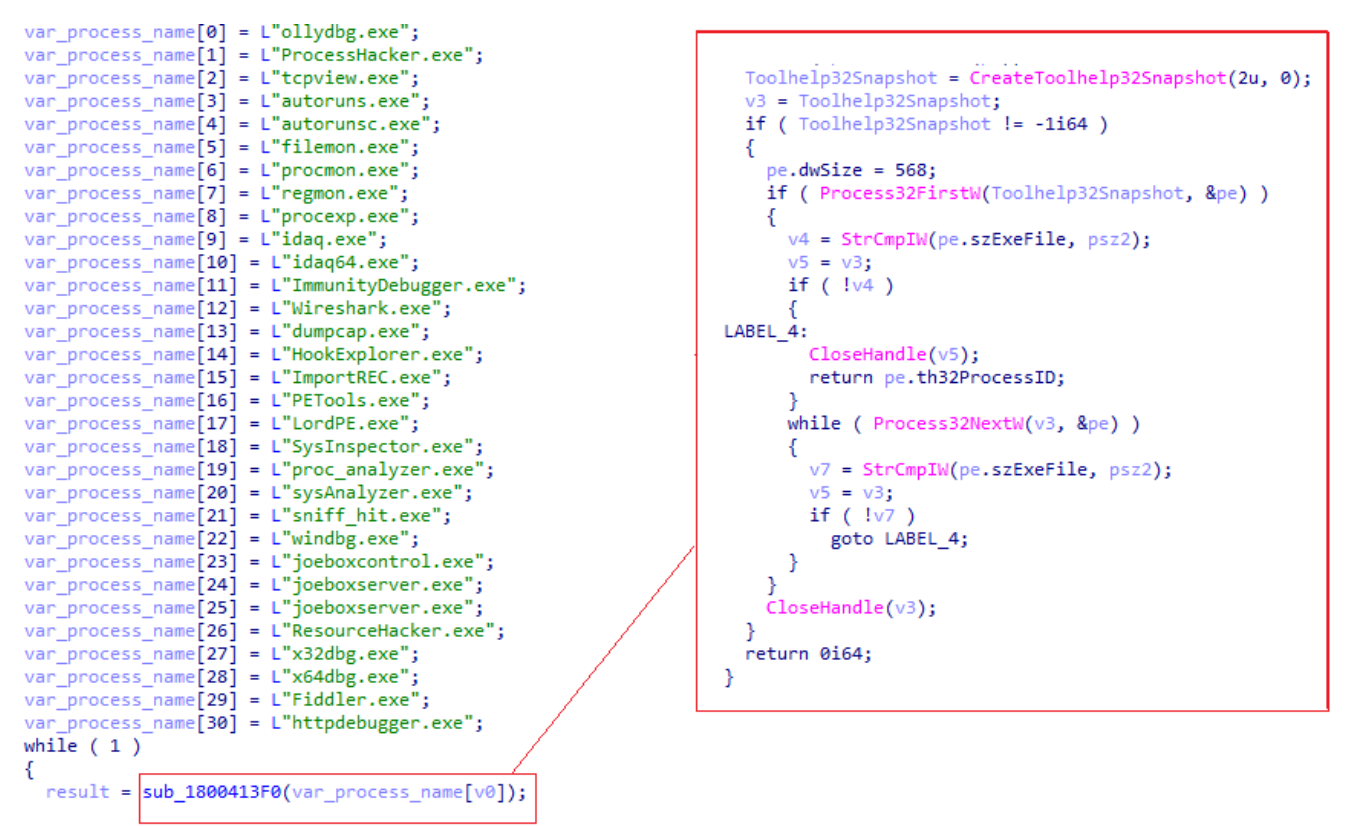

Searching for processes in Bumblebee

As said, this code is the exact code found in the al-khaser project.

```
9 VOID analysis_tools_process()
10 {
11
        const TCHAR *szProcesses[] = {
                                     // OllyDebug debugger
           _T("ollydbg.exe"),
12
            _T("ProcessHacker.exe"), // Process Hacker
13
           _T("tcpview.exe"), // Part of Sysinternals Suite
14
                                     // Part of Sysinternals Suite
           _T("autoruns.exe"),
15
           _T("autorunsc.exe"),
                                     // Part of Sysinternals Suite
16
           _T("filemon.exe"),
                                     // Part of Sysinternals Suite
17
                                    // Part of Sysinternals Suite
// Part of Sysinternals Suite
// Part of Sysinternals Suite
           _T("procmon.exe"),
18
          _T("regmon.exe"),
19
          _T("procexp.exe"),
20
          _T("idaq.exe"), // IDA Pro Interactive Disassembler
_T("idaq64.exe"), // IDA Pro Interactive Disassembler
21
22
           _T("ImmunityDebugger.exe"), // ImmunityDebugger
23
24
           _T("Wireshark.exe"),
                                    // Wireshark packet sniffer
           _T("dumpcap.exe"),
                                      // Network traffic dump tool
25
            _T("HookExplorer.exe"), // Find various types of runtime hooks
26
            _T("ImportREC.exe"),
                                      // Import Reconstructor
27
                                      // PE Tool
           _T("PETools.exe"),
28
                                    // LordPE
           _T("LordPE.exe"),
29
           _T("SysInspector.exe"), // ESET SysInspector
30
31
           _T("proc_analyzer.exe"), // Part of SysAnalyzer iDefense
           _T("sysAnalyzer.exe"),
                                      // Part of SysAnalyzer iDefense
32
          _T("sniff_hit.exe"),
33
                                      // Part of SysAnalyzer iDefense
          _T("windbg.exe"),
                                      // Microsoft WinDbg
34
35
          _T("joeboxcontrol.exe"), // Part of Joe Sandbox
36
           _T("joeboxserver.exe"), // Part of Joe Sandbox
37
           _T("joeboxserver.exe"), // Part of Joe Sandbox
38
           T("ResourceHacker.exe"), // Resource Hacker
            _T("x32dbg.exe"),
                                      // x32dbg
39
            _T("x64dbg.exe"),
                                      // x64dbg
40
41
            _T("Fiddler.exe"),
                                     // Fiddler
            _T("httpdebugger.exe"), // Http Debugger
42
43
      - };
44
45
      WORD iLength = sizeof(szProcesses) / sizeof(szProcesses[0]);
      for (int i = 0; i < iLength; i++)</pre>
46
47
        ſ
48
            TCHAR msg[256] = _T("");
49
            _stprintf_s(msg, sizeof(msg) / sizeof(TCHAR), _T("Checking process of malware analysis tool: %s "), szProcesses[i]);
            if (GetProcessIdFromName(szProcesses[i]))
50
```

#### al-khaser source code

The malware also attempts to detect any kind of virtualization environment with the detection of their processes, it varies from Vmware to Vbox processes.

```
psz2 = L"vmtoolsd.exe";
v4 = L"vmwaretray.exe";
v5 = L"vmwareuser.exe";
v6 = L"VGAuthService.exe";
v7 = L"vmacthlp.exe";
while ( 1 )
{
    memset(Buffer, 0, sizeof(Buffer));
    v1 = (&psz2)[v0];
    sprintf_s(Buffer, 0x100ui64, L"Checking VWware process %s "
    result = sub_180041D50(v1);
```

Searching for Vmware processes in Bumblebee

#### Searching registry keys

The malware will attempt to search for designated registry keys that indicate any kind of virtual environment from multiple products.

```
lpSubKey = L"SOFTWARE\\VMware, Inc.\\VMware Tools";
v0 = 0i64;
while ( 1 )
{
    memset(Buffer, 0, sizeof(Buffer));
    v1 = *&Buffer[8 * v0 - 8];
    sprintf_s(Buffer, 0x100ui64, L"Checking reg key %s ", v1);
    hKey = 0i64;
    if ( !RegOpenKeyExW(HKEY_LOCAL_MACHINE, v1, 0, 0x20019u, &hKey) )
        break;
    if ( ++v0 >= 1 )
        return 0i64;
```

Searching for Vmware registry key in Bumblebee

#### Searching file paths

The malware will search for file paths that can indicate any kind of virtual environment.

```
pszFile[0] = L"System32\\drivers\\VBoxMouse.sys";
pszFile[1] = L"System32\\drivers\\VBoxGuest.sys";
pszFile[2] = L"System32\\drivers\\VBoxSF.sys";
pszFile[3] = L"System32\\drivers\\VBoxVideo.sys";
pszFile[4] = L"System32\\vboxdisp.dll";
pszFile[5] = L"System32\\vboxhook.dll";
pszFile[6] = L"System32\\vboxmrxnp.dll";
pszFile[7] = L"System32\\vboxogl.dll";
pszFile[8] = L"System32\\vboxoglarrayspu.dll";
pszFile[9] = L"System32\\vboxoglcrutil.dll";
pszFile[10] = L"System32\\vboxoglerrorspu.dll";
pszFile[11] = L"System32\\vboxoglfeedbackspu.dll";
pszFile[12] = L"System32\\vboxoglpackspu.dll";
pszFile[13] = L"System32\\vboxoglpassthroughspu.dll";
pszFile[14] = L"System32\\vboxservice.exe";
pszFile[15] = L"System32\\vboxtray.exe";
pszFile[16] = L"System32\\VBoxControl.exe";
memset(Buffer, 0, 0x208ui64);
memset(pszDest, 0, 0x208ui64);
v0 = 0i64;
OldValue = 0i64;
GetWindowsDirectoryW(Buffer, 0x104u);
if ( sub 180041940() )
  Wow64DisableWow64FsRedirection(&OldValue);
```

Searching for VBOX files in Bumblebee

At this point, it will be useless to continue writing the anti-analysis capabilities, so for those who want to see all, please visit the al-khaser project GitHub page.

## **Executing processes**

Among the malware, capabilities are to execute Rundll.exe to run the DLL with the InternalJob as an export function using Wscript.

```
sub 180005FC0(
   v56,
   "Set objShell = CreateObject(\"Wscript.Shell\")\r\n"
   "objShell.Run \"rundll32.exe my_application_path, IternalJob\"\r\n",
   0x6Bui64);
 v55 = 15i64;
 v54 = 0i64;
 LOBYTE(v53[0]) = 0;
 sub 180005FC0(v53, "my application path", 0x13ui64);
 v32 = v53;
 if ( v55 >= 0x10 )
   v32 = v53[0];
 for ( i = sub 180005ED0(v56, v32, 0i64, v54); i != -1; i = sub 180005ED0
   sub 1800087E0(v56, i, v54, v62, 0i64, -1i64);
   v34 = v53;
   if ( v55 >= 0x10 )
     v34 = v53[0];
 }
 sub 180005CC0(v53);
 v35 = v56;
 if ( v58 >= 0x10 )
   v35 = v56[0];
 v36 = v59;
 if ( v60 >= 0x10 )
   v36 = v59[0];
 sub_18003B56C(v36, v35, v57);
 v51 = 7i64;
 v50 = 0i64;
 LOWORD(v49[0]) = 0;
 sub_180007BE0(v49, L"wscript.exe");
Executing Wscript
```

Also, the malware can use PowerShell to perform further activities

```
sub_180005FC0(v118, "powershell", 0xAui64);
v84 = GetCurrentProcessId();
v85 = sub_180008BE0(v182, v84);
v87 = sub_180008300(&v126, v86, v85);
sub_180007E80(v118, v87, 0i64, -1i64);
sub_180005CC0(&v126);
sub_180007D30(v118, "; Remove-Item -Path \"", 0x15ui64);
sub_180007D30(v118, v211, 0i64, -1i64);
sub_180007D30(v118, "\" -Force", 8ui64);
sub_180007D30(v118, "\"", 1ui64);
Executing PowerShell
```

## The little ones inside the flask

One of the most interesting things about the Bumblebee core component is the fact that it contains two DLL files inside of him.

| 🗹 pestudio 9.23 - Malware Initial Assessment - www.winitor.com |                       |                              |                            |                           |                              |     |  |  |  |  |
|----------------------------------------------------------------|-----------------------|------------------------------|----------------------------|---------------------------|------------------------------|-----|--|--|--|--|
| file settings about                                            |                       |                              |                            |                           |                              |     |  |  |  |  |
| 📽 🖬 🗶 🗎 🤶                                                      |                       |                              |                            |                           |                              |     |  |  |  |  |
| □·····□· c:\users\                                             | bumblebee_malware.dll | property                     | value                      | value                     | value                        | val |  |  |  |  |
| Jul indicators (62)                                            |                       | name                         | .text                      | .rdata                    | .data                        | .pd |  |  |  |  |
| virustotal (warning)                                           |                       | md5                          | DE57486208B31D7D5A92418    | 507B920B1195CEC6E3A6513   | 4478D80D7155BA80D1C4410      | 3FC |  |  |  |  |
| dos-header (64 bytes)                                          |                       | entropy                      | 6.403                      | 5.557                     | 4.511                        | 6.1 |  |  |  |  |
| dos-stub (240 bytes)                                           |                       | file-ratio (99.83%)          | 60.44 %                    | 27.84 %                   | 6.45 %                       | 3.5 |  |  |  |  |
| File header (17)                                               |                       | raw-address                  | 0x00001000                 | 0x00165000                | 0x00209000                   | 0x0 |  |  |  |  |
| <ul> <li>D ontional-header (GUD)</li> </ul>                    |                       | raw-size (2408448 bytes)     | 0x00164000 (1458176 bytes) | 0x00026000 (155648 bytes) | 0x0                          |     |  |  |  |  |
| directories (time-stamp)                                       |                       | virtual-address              | 0x000000080001000          | 0x000000080209000         | 0x0                          |     |  |  |  |  |
| sections (files)                                               |                       | virtual-size (2408448 bytes) | 0x00164000 (1458176 bytes) | 0x000A4000 (671744 bytes) | 0x00026000 (155648 bytes)    | 0x0 |  |  |  |  |
|                                                                |                       | entry-point                  | 0x0012CE48                 | -                         | -                            | -   |  |  |  |  |
|                                                                |                       | characteristics              | 0x60000020                 | 0x40000040                | 0xC0000040                   |     |  |  |  |  |
|                                                                |                       | writable                     | -                          | -                         | x                            | -   |  |  |  |  |
| tls-callbacks (n/a)                                            |                       | executable                   | x                          | -                         | -                            | -   |  |  |  |  |
|                                                                |                       | shareable                    | -                          | -                         | -                            | -   |  |  |  |  |
| resources (n/a)                                                |                       | discardable                  | -                          | -                         | -                            | -   |  |  |  |  |
| abc strings (35400)                                            |                       | initialized-data             | -                          | х                         | х                            | х   |  |  |  |  |
|                                                                |                       | uninitialized-data           | -                          | -                         | -                            | -   |  |  |  |  |
| manifest (n/a)                                                 |                       | unreadable                   | -                          | -                         | -                            | -   |  |  |  |  |
|                                                                |                       | self-modifying               | Two DLL file               |                           |                              |     |  |  |  |  |
| Certificate (n/a)                                              |                       | virtualized                  |                            |                           | -                            | -   |  |  |  |  |
| overlay (n/a)                                                  |                       | file                         | -                          | -                         | executable, offset: 0x002167 | -   |  |  |  |  |
|                                                                |                       | file                         | -                          | -                         | executable, offset: 0x0021D7 | -   |  |  |  |  |
|                                                                |                       |                              |                            |                           |                              |     |  |  |  |  |

Two hidden DLL files inside the unpacked Bumblebee

Both of these files have the same internal name *RapportGP.dll* (which is also used by the security company Trusteer)

| Offset | Name            | Value    | Meaning       |
|--------|-----------------|----------|---------------|
| 65C0   | Characteristics | 0        |               |
| 65C4   | TimeDateStamp   | 624405C7 |               |
| 65C8   | MajorVersion    | 0        |               |
| 65CA   | MinorVersion    | 0        |               |
| 65CC   | Name            | 7DE8     | RapportGP.dll |
| 65D0   | Base            | 1        |               |
| 65D4   | NumberOfFunc    | 0        |               |
| 65D8   | NumberOfNames   | ; 0      |               |
| 65DC   | AddressOfFunc   | 0        |               |
| 65E0   | AddressOfNames  | 0        |               |
| 65E4   | AddressOfNam    | 0        |               |

Bumblebee hooking DLL aka RapportGP.dll

The two DLL files are completely identical except for the fact that one of them is 32-bit and the other is 64-bit.

## PART 3: The shadow of Trickbot- Investigating the hooking DLL

In the last part, I will investigate the *RapportGP.dll*, as said, there are two versions: 32\64 bit, and for my analysis, I will focus only on the 32 bit.

The main concept behind *RapportGP.dll* is hooking, and the entire module's mechanism is supporting this activity.

## Check for existing hooks

One of the first activities of the module occurs in a function named "*sub\_100060C0*", in general, this function will be responsible to check if there is any hooked function from a list of pre-determined functions.

Inside *sub\_100060C0*, the chain of events that leads to this is the following:

- 1. A handle to , , , obtained
- 2. The requested DLL's path obtained
- 3. A call to the function made to get a copy of that stored in the allocated memory
- 4. The arguments are sent to another function named

```
strcpy(str_GetSystemDirectoryA, "LetSystemDirectoryA");
ptr_GetSystemDirectoryA = 0;
handle_kernel32 = GetModuleHandleW(L"kernel32.dll");
handle_ntdll = GetModuleHandleW(L"ntdll.dll");
                                                                   Getting module's handle
handle kernelbase = GetModuleHandleW(L"kernelbase.dll");
handle_advapi32.dll = GetModuleHandleW(L"advapi32.dll");
str GetSystemDirectoryA[0] = 71;
ptr_GetSystemDirectoryA = GetProcAddress(handle_kernel32, str_GetSystemDirectoryA);
result = 1;
str_GetSystemDirectoryA[0] = 49;
ptr_NtProtectVirtualMemory = 0;
if ( ptr GetSystemDirectoryA )
{
                                                           Getting NtProtectVirtualMemory
  if ( handle_ntdll )
  {
    (ptr_GetSystemDirectoryA)(str_modulePath, 259);
    lstrcatA(str_modulePath, L"\\");
lstrcatA(str_modulePath, "ntdll.dll");
    ptr_NtProtectVirtualMemory = e_get_NtProtectVirtualMemory_sub_100059B0(str_modulePath);
    result = sub 10005B90(str modulePath, handle ntdll, list ntdll functions, 0, ptr NtProtectVirtualMemory);
  if ( handle_kernel32 )
                                                                               List of functions to check
  {
    (ptr_GetSystemDirectoryA)(str_modulePath, 259);
    lstrcatA(str_modulePath, "\\");
lstrcatA(str_modulePath, "kernel32.dll");
    result = sub 10005B90(str modulePath, handle kernel32, list kernel32 functions, 0, ptr NtProtectVirtualMemory);
  if ( handle_kernelbase )
  {
    (ptr_GetSystemDirectoryA)(str_modulePath, 259);
    lstrcatA(str_modulePath, "\\");
lstrcatA(str_modulePath, "kernelbase.dll");
    result = sub_10005B90(str_modulePath, handle_kernelbase, list_kernelbase_functions, 0, ptr_NtProtectVirtualMemory);
  if ( handle_advapi32.dll )
  {
    (ptr_GetSystemDirectoryA)(str_modulePath, 259);
    lstrcatA(str_modulePath, "\\");
lstrcatA(str_modulePath, "advapi32.dll");
    result = sub_10005B90(str_modulePath, handle_advapi32.dll, list_advapi32, 0, ptr_NtProtectVirtualMemory);
  3
```

1. RapportGP.dll checking and disabling existing hooks

The functions it wants to check are:

In Ntdll.dll

#### list\_ntdll\_functions dd offset aLdrgetdllhandl

|           |                 | DATA XREF: e_check_if_already_          |
|-----------|-----------------|-----------------------------------------|
|           | ;               | "LdrGetDllHandle"                       |
| dd offset | aLdrhotpatchrou | ; "LdrHotPatchRoutine"                  |
| dd offset | aLdrloaddll_0 ; | "LdrLoadDll"                            |
| dd offset | aLdrunloaddll ; | "LdrUnloadDll"                          |
| dd offset | aNtcontinue ;   | "NtContinue"                            |
| dd offset | aNtcreatefile ; | "NtCreateFile"                          |
| dd offset | aNtcreateproces | ; "NtCreateProcess"                     |
| dd offset | aNtcreateproces | 0 ; "NtCreateProcessEx"                 |
| dd offset | aNtcreatesectio | ; "NtCreateSection"                     |
| dd offset | aNtcreatethread | ; "NtCreateThread"                      |
| dd offset | aNtcreatethread | Ø ; "NtCreateThreadEx"                  |
| dd offset | aNtcreateuserpr | ; "NtCreateUserProcess"                 |
| dd offset | aNtgetcontextth | ; "NtGetContextThread"                  |
| dd offset | aNtmapviewofsec | ; "NtMapViewOfSection"                  |
| dd offset | aNtprotectvirtu | _Ø; "NtProtectVirtualMemory"            |
| dd offset | aNtqueryinforma | ; "NtQueryInformationThread"            |
| dd offset | aNtqueueapcthre | ; "NtQueueApcIhread"                    |
| dd offset | aNtreadvirtualm | ; NTReadVirtualMemory                   |
| dd offset | aNttreevirtuaim | ; "NtFreeVirtualMemory"                 |
| dd offset | aNtallocatevirt | ; "NTALLOCATEVITTUALMemory"             |
| dd offset | aNtresumethread | ; NTRESUMEINFEAD                        |
| dd offset | aNtsetcontextth | ; NtSetContextInread                    |
| dd offset | aNtsetinformati | ; NUSECINTORMACIONPROCESS               |
| dd offset | aNtsecimormaci_ | ; "NtSuspendThread"                     |
| dd offset | aNtupmapyiewofs | , "NtllnmanViewOfSection"               |
| dd offset | aNtcreateevent  | "NtCreateEvent"                         |
| dd offset | aNtcreatemutant | · "NtCreateMutant"                      |
| dd offset | aNtcreatesemanh | <ul> <li>"NtCreateSemanhore"</li> </ul> |
| dd offset | aNtonenevent :  | "NtOpenEvent"                           |
| dd offset | aNtopensemaphor | : "NtOpenSemaphore"                     |
| dd offset | aNtopenmutant : | "NtOpenMutant"                          |
| dd offset | aNtwritevirtual | : "NtWriteVirtualMemory"                |
| dd offset | aNtquervinforma | 0 : "NtOuervInformationProcess          |
| dd offset | aNtadjustprivil | ; "NtAdjustPrivilegesToken"             |
| dd offset | aNtduplicateobj | ; "NtDuplicateObject"                   |
| dd offset | aNtclose ;      | "NtClose"                               |
| dd offset | aNtterminatepro | ; "NtTerminateProcess"                  |
| dd offset | aNtopenprocess  | "NtOpenProcess"                         |
| dd offset | aNtopensection  | , "NtOpenSection"                       |
| dd offset | aRtlcreateheap  | ; "RtlCreateHeap"                       |
| dd offset | aRtlexituserpro | ; "RtlExitUserProcess"                  |
| dd offset | aRtlexituserthr | ; "RtlExitUserThread"                   |
| dd offset | aKiuserapcdispa | ; "KiUserApcDispatcher"                 |
| dd offset | aKiuserexceptio | ; "KiUserExceptionDispatcher"           |
| dd offset | aNtopenthread ; | "NtOpenThread"                          |
| dd offset | aRtldecompressb | ; "RtlDecompressBuffer"                 |
| dd offset | aRtlqueryenviro | ; "RtlQueryEnvironmentVariable"         |

RapportGP.dll list of Ntdll functions to check In *Kernel32.dll* 

#### list\_kernel32\_functions dd offset aCreatefilea

```
; DATA XREF: e_check if already hooked sub 100
                        ; "CreateFileA"
dd offset aCreatefilemapp_0 ; "CreateFileMappingA"
dd offset aCreatemailslot ; "CreateMailslotA"
dd offset aCreatemailslot_0 ; "CreateMailslotW"
dd offset aCreatenamedpip ; "CreateNamedPipeA"
dd offset aCreatenamedpip_0 ; "CreateNamedPipeW"
dd offset aCreateprocessa ; "CreateProcessA"
dd offset aCreateprocessi ; "CreateProcessInternalA"
dd offset aCreateprocessi_0 ; "CreateProcessInternalW"
dd offset aCreateprocessw ; "CreateProcessW"
dd offset aCreateremoteth ; "CreateRemoteThread"
dd offset aFindfirstfilee ; "FindFirstFileExA"
dd offset aFindfirstfilee_0 ; "FindFirstFileExW"
dd offset aLoadlibrarya ; "LoadLibraryA"
dd offset aLoadlibrarywmo ; "LoadLibraryWMoveFileWithProgressAMoveFi".
dd offset aBasethreadinit ; "BaseThreadInitThunk"
dd offset aRtlinstallfunc ; "RtlInstallFunctionTableCallback"
dd offset aWinexec ; "WinExec"
```

RapportGP.dll list of Kernel32 functions to check In *Kernelbase.dll* 

#### list\_kernelbase\_functions dd offset aCreatefilemapp

```
; DATA XREF: e check if alre
                          ; "CreateFileMappingNumaW"
dd offset aCreatefilemapp_1 ; "CreateFileMappingW"
dd offset aCreatefilew ; "CreateFileW"
dd offset aClosehandle ; "CloseHandle"
dd offset aOpenthread ; "OpenThread"
dd offset aGetprocaddress ; "GetProcAddress"
dd offset aCreateremoteth_0 ; "CreateRemoteThread"
dd offset aCreateremoteth 1 ; "CreateRemoteThreadEx"
dd offset aCreatethread ; "CreateThread"
dd offset aFindfirstfilea ; "FindFirstFileA"
dd offset aFindfirstfilew ; "FindFirstFileW"
dd offset aHeapcreate ; "HeapCreate"
dd offset aLoadlibraryexa ; "LoadLibraryExA"
dd offset aLoadlibraryexw ; "LoadLibraryExW"
dd offset aMapviewoffile ; "MapViewOfFile"
dd offset aMapviewoffilee ; "MapViewOfFileEx"
dd offset aQueueuserapc ; "QueueUserAPC"
                      ; "SleepEx"
dd offset aSleepex
dd offset aVirtualalloc ; "VirtualAlloc"
dd offset aVirtualallocex ; "VirtualAllocEx"
dd offset aVirtualprotect_1 ; "VirtualProtect"
dd offset aVirtualprotect_2 ; "VirtualProtectEx"
dd offset aWriteprocessme_0 ; "WriteProcessMemory"
dd offset aGetmodulehandl ; "GetModuleHandleW"
```

RapportGP.dll list of Kernelbase functions to check In *Advapi32.dll* 

```
list_advapi32 dd offset aCryptimportkey
    ; DATA XREF: e_check_if_
    ; "CryptImportKey"
    dd offset aCryptduplicate ; "CryptDuplicateKey"
    dd offset aLogonusera ; "LogonUserA"
    dd offset aLogonuserexw ; "LogonUserExA"
    dd offset aLogonuserew ; "LogonUserExW"
    dd offset aLogonuserw ; "LogonUserExW"
```

RapportGP.dll list of Advapi32 functions to check

In *sub\_10005B90*, the module path of the requested DLL file will be mapped to memory and will be sent to an additional function named "*sub\_10005D40*" that will deal with the actual checking.

```
lpBaseAddress = 0;
handle file = 0;
hObject = 0;
strcpy(str_CreateFileA, "2reateFileA");
strcpy(str_CreateFileMappingA, "3reateFileMappingA");
strcpy(str_MapViewOfFile, "4apViewOfFile");
handle_kernel32 = GetModuleHandleW(L"kernel32.dll");
str_CreateFileA[0] = 67;
ptr_CreateFileA = GetProcAddress(handle_kernel32, str_CreateFileA);
str CreateFileA[0] = 52;
str_CreateFileMappingA[0] = 67;
ptr CreateFileMappingA = GetProcAddress(handle kernel32, str CreateFileMappingA);
str_CreateFileMappingA[0] = 55;
str_MapViewOfFile[0] = 77;
ptr MapViewOfFile = GetProcAddress(handle kernel32, str MapViewOfFile);
str MapViewOfFile[0] = 48;
handle file = (ptr CreateFileA)(str module name, 0x80000000, 1, 0, 3, 0, 0);
if ( handle_file != -1 )
ł
  h0bject = (ptr_CreateFileMappingA)(handle_file, 0, 0x1000002, 0, 0, 0);
 if ( hObject != -1 )
  {
    lpBaseAddress = (ptr_MapViewOfFile)(hObject, 4, 0, 0, 0);
    e check if hooked sub 10005D40(lpBaseAddress, handle DLL, list functions, a4, ptr NtProtectVirtualMemory);
```

2. RapportGP.dll checking and disabling existing hooks

As for the checks themselves, it is quite simple:

- 1. The malware iterate through the export functions of the legitimate DLL file that was mapped to memory by the process when it loads.
- 2. The malware will check if the name is one of the function names it wants to check
- 3. Once found, the malware calls that checks for hooks evidence in the DLL that was mapped by the process loader
- 4. The malware will do the same for the DLL that was mapped by the malware itself (in ).
- 5. If no hooks are found, it will continue to iterate

```
v35 = lstrlenA(lpString);
while ( *(a3 + 4 * v45) )
{
  v34 = lstrlenA(*(a3 + 4 * v45));
  if ( v34 <= v35 )
   v33 = v34;
  else
   v33 = v35;
  if ( !e_compare_names_sub_10005930(lpString, *(a3 + 4 * v45), v33) )// Iterate the DLL export function
                             // Checks if the function name is one of the function it wants to check
  {
    v48 = 1;
   break;
  }
  ++v45;
3
if ( v48 )
{
  lpAddress = (*(v31 + 4 * *(v32 + 2 * i)) + a2);
  v27 = (*(v31 + 4 * *(v32 + 2 * i)) + a1);
  v39 = 0;
  v44 = 0;
  v49 = 0;
  for (j = 0; j < 25; ++j)
  {
   v16 = 0;
   v17 = 0;
   v18 = 0;
   v19 = 0;
   v12 = 0;
   v13 = 0;
   v14 = 0;
   v15 = 0;
    v30 = lpAddress + v44;
    v29 = &v27[v44];
    v28 = sub_10001040(lpAddress + v44, &v16);// checking the function that is mapped by the process loader
    v44 += v28;
    if ( *v30 == *v29 )
    {
      v24 = sub_10001040(v29, &v12);// checking the function that was mapped by the malware itself
      if ( v24 == v28 )
                          // If both are equal everything is good
      {
        if (j)
          break;
```

3. RapportGP.dll checking and disabling existing hooks

And if there is an indication of hooks, the malware does the following

- 1. Get information about the original function
- 2. It will change the protection
- 3. Check if it's writable
- 4. Write the content of the mapped function to the original function. In this way, it restores it to the state it should be if there are no hooks.

```
if ( v39 )
                            // If they are not equal
{
 v23 = 0;
 ptr_NtProtectVirtualMemory = a5;
 Buffer.BaseAddress = 0;
 Buffer.AllocationBase = 0;
 Buffer.AllocationProtect = 0;
 Buffer.RegionSize = 0;
 Buffer.State = 0;
 Buffer.Protect = 0;
 Buffer.Type = 0;
 v5 = original_function;
  v6 = GetCurrentProcess();
 if (VirtualQueryEx(v6, v5, &Buffer, 0x1Cu) == 28 )// Get information about the original function
 {
    v22 = 4096;
   v21 = Buffer.BaseAddress;
   v7 = GetCurrentProcess();
   if ( !ptr_NtProtectVirtualMemory(v7, &v21, &v22, 64, &v23) )// Changing protection
    {
      VirtualQuery(original_function, &v8, 0x1Cu);// Get information about the original function
      if ( v8.Protect == 0x40 )
        e_memset_sub_10005890(original_function, function_to_copy, v39);// Remove hooks by restoring normal state
```

4. RapportGP.dll checking and disabling existing hooks

If we wanted to observe this activity dynamically, all we need to do is to change the bytes from the beginning of one of the functions the malware wants to check. For example, let's take *NtCreateFile*.

- 1. Original function at 775222C0
- 2. The function that mapped by the malware at 02E022C0

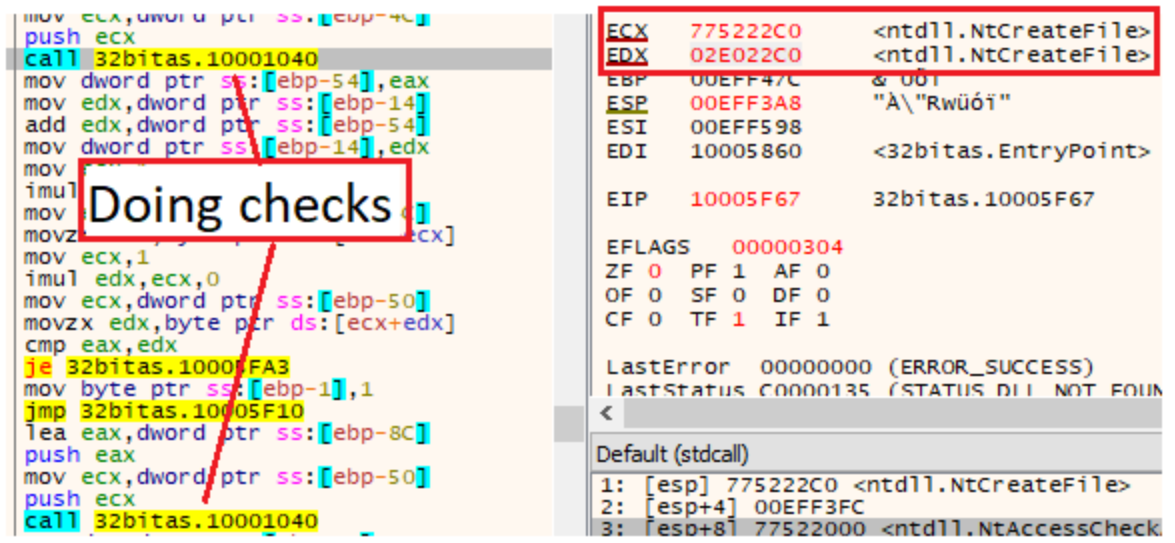

5. RapportGP.dll checking and disabling existing hooks

When looking in the dump, we can see that their code is exactly the same

## **Original NtCreateFile**

| Address  | He         | ĸ  |    |    |    |    |    |    |    |    |    |    |    |    |    |    |
|----------|------------|----|----|----|----|----|----|----|----|----|----|----|----|----|----|----|
| 775222C0 | <b>B</b> 8 | 55 | 00 | 00 | 00 | BA | 30 | 8D | 53 | 77 | FF | D2 | C2 | 2C | 00 | 90 |
| 775222D0 | B8         | 56 | 00 | 00 | 00 | BA | 30 | 8D | 53 | 77 | FF | D2 | C2 | 14 | 00 | 90 |
| 775222E0 | B8         | 57 | 00 | 00 | 00 | BA | 30 | 8D | 53 | 77 | FF | D2 | C2 | 18 | 00 | 90 |

### Malware's NtCreateFile

| ſ | Address  | He         | ĸ  |    |    |    |    |    |    |    |    |    |    |    |    |    |    |
|---|----------|------------|----|----|----|----|----|----|----|----|----|----|----|----|----|----|----|
| ľ | 02E022C0 | <b>B</b> 8 | 55 | 00 | 00 | 00 | BA | 30 | 8D | 53 | 77 | FF | D2 | C2 | 2C | 00 | 90 |
| I | 02E022D0 | <b>B</b> 8 | 56 | 00 | 00 | 00 | BA | 30 | 8D | 53 | 77 | FF | D2 | C2 | 14 | 00 | 90 |
| I | 02E022E0 | B8         | 57 | 00 | 00 | 00 | BA | 30 | 8D | 53 | 77 | FF | D2 | C2 | 18 | 00 | 90 |

6. RapportGP.dll checking and disabling existing hooks

Let's change the first byte of the original to have an E9 opcode (jump)

## **Original NtCreateFile**

| Address  | He | ĸ  |    |    |    |    |    |    |    |    |    |    |    |    |    |    |
|----------|----|----|----|----|----|----|----|----|----|----|----|----|----|----|----|----|
| 775222C0 | E9 | 55 | 00 | 00 | 00 | BA | 30 | 8D | 53 | 77 | FF | D2 | C2 | 2C | 00 | 90 |
| 775222D0 | B8 | 56 | 00 | 00 | 00 | BA | 30 | 8D | 53 | 77 | FF | D2 | C2 | 14 | 00 | 90 |
| 775222E0 | B8 | 57 | 00 | 00 | 00 | BA | 30 | 8D | 53 | 77 | FF | D2 | C2 | 18 | 00 | 90 |

7. RapportGP.dll checking and disabling existing hooks

Now, if we will try to debug dynamically, we will be able to get to the last part of the code.

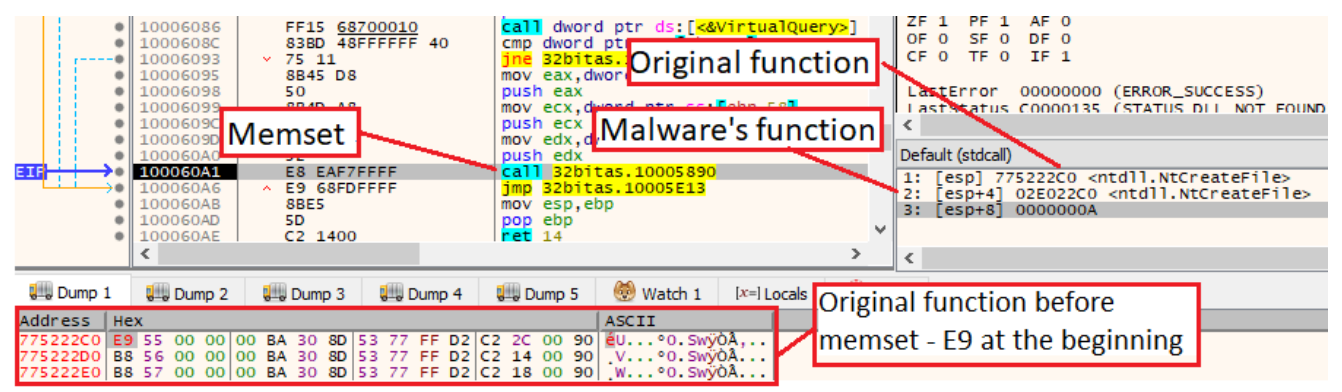

8. RapportGP.dll checking and disabling existing hooks

After stepping over *memset*, we can see that the E9 byte no longer exists and the original function returned to its normal state.

|                      | 100060<br>100060<br>100060<br>100060<br>100060 | DAO<br>DA1<br>DA6<br>DAB<br>DAD<br>DAE | 52<br>E8 E<br>88E5<br>5D<br>C2 1 | AF7FF<br>SFDFF | FF<br>FF |                | p<br>c<br>j<br>m<br>p | push edx<br>call 32bitas.10005890<br>jmp 32bitas.10005E13<br>mov esp.ebp<br>pop ebp<br>ret 14 |              |                         |  |  |
|----------------------|------------------------------------------------|----------------------------------------|----------------------------------|----------------|----------|----------------|-----------------------|-----------------------------------------------------------------------------------------------|--------------|-------------------------|--|--|
| Dump 1               | Criginal function returned to normal state     |                                        |                                  |                |          |                |                       |                                                                                               |              |                         |  |  |
| Address              | ex                                             |                                        |                                  |                |          |                |                       |                                                                                               |              | ASCII                   |  |  |
| 775222C0<br>775222D0 | 8 55 00<br>8 56 00                             | 00 00                                  | BA 30<br>BA 30                   | 8D 53<br>8D 53 | 77<br>77 | FF D2<br>FF D2 | C2<br>C2              | 2C 00<br>14 00                                                                                | ) 90<br>) 90 | UºO.SwÿÒÀ,<br>VºO.SwÿÒÀ |  |  |
| 775222E0 E           | 8 57 00                                        | 00 00                                  | BA 30                            | 8D 53          | 77       | FF D2          | C2                    | 18 00                                                                                         | 90           | .WºO.SwÿÒÂ              |  |  |

9. RapportGP.dll checking and disabling existing hooks

At a very high level, the process eventually looks like this:

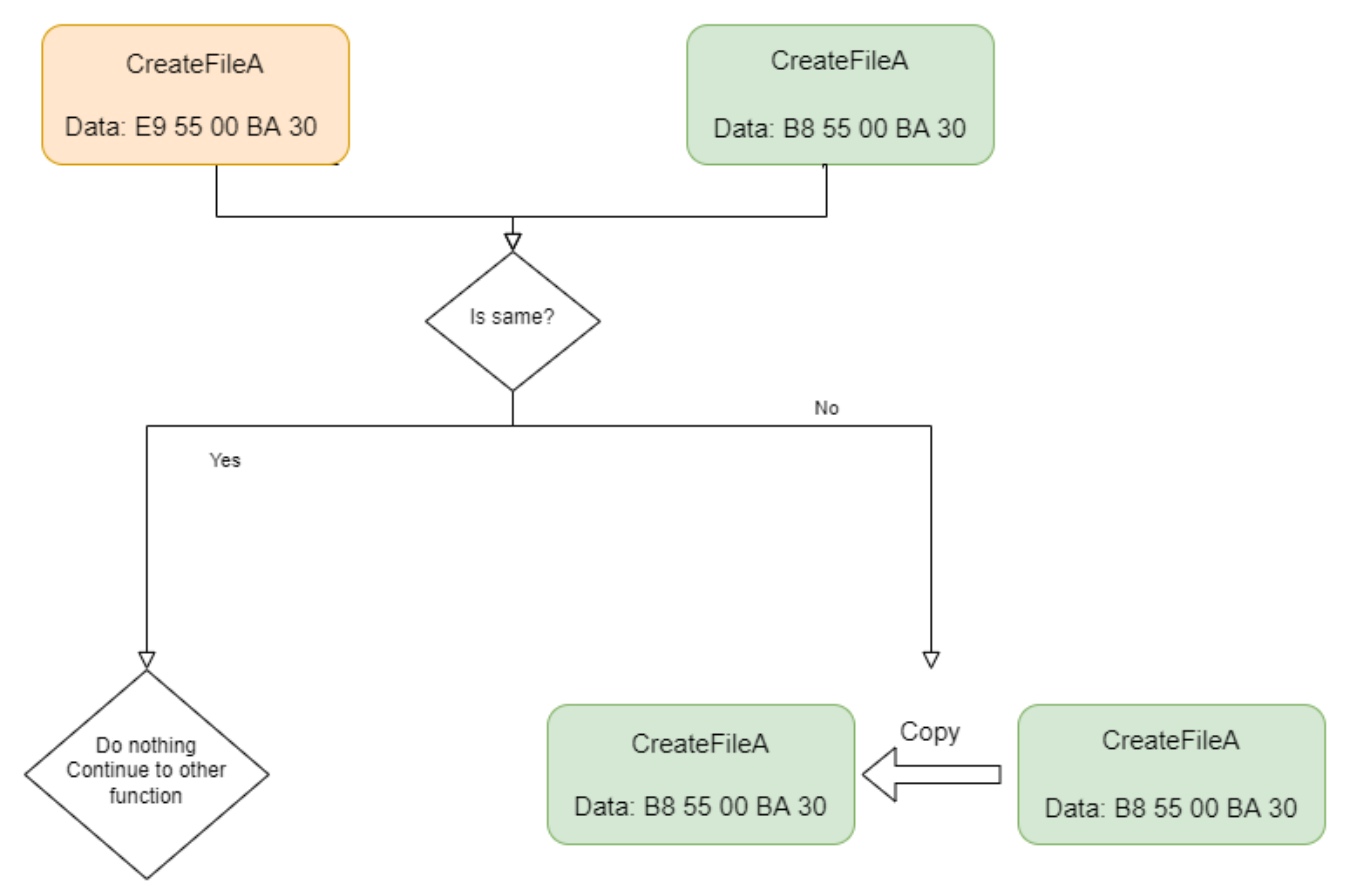

10. RapportGP.dll checking and disabling existing hooks

## Setting the hooks

After checking that there are no other hooks, the malware turns to set its own hooks. The malware will have two kinds of hooks for different purposes.

## First hooks: Disable Exceptions

The malware will set a hook on the function *RaiseFailFastException* which is located in kernel32.dll and *api-ms-win-core-errorhandling-I1–1–2.dll*.

The function that will be triggered will be empty, therefore no exception will be triggered.

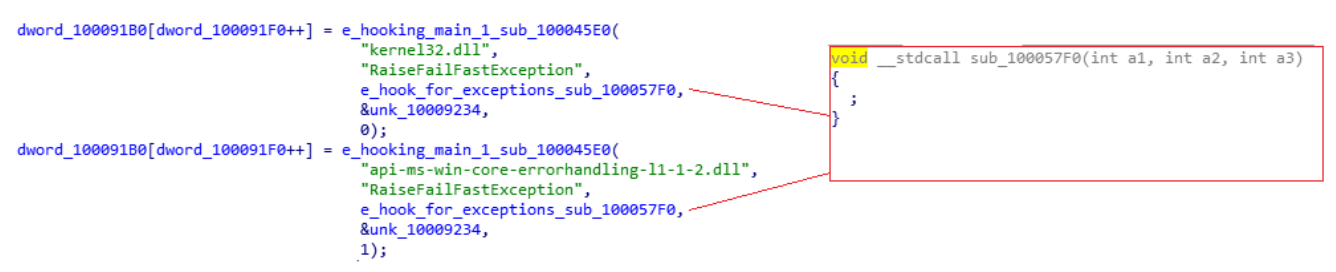

RapportGP.dll hooks to disable exceptions

## Second hooks: Further code execution

The malware will use the same technique the bumblebee loader did. It will first get the addresses of the function *ZwMapViewOfSection*, *ZwOpenSection*, *ZwCreateSection*, *ZwOpenFile*, *ZwClose*, and *LdrLoadDll*.

```
handle_kernel32_dll = GetModuleHandleW(L"kernel32.dll");
if ( !handle_kernel32_dll = LoadLibraryW(L"kernel32.dll");
}
if ( !handle_ntdll_dll )
handle_ntdll_dll = GetModuleHandleW(L"ntdll.dll");
ptr_ZwMapViewOfSection = GetProcAddress(handle_ntdll_dll, "ZwMapViewOfSection");
ptr_ZwOpenSection = GetProcAddress(handle_ntdll_dll, "ZwOpenSection");
ptr_ZwCreateSection = GetProcAddress(handle_ntdll_dll, "ZwCreateSection");
ptr_ZwOpenFile = GetProcAddress(handle_ntdll_dll, "ZwCreateSection");
ptr_ZwCopenFile = GetProcAddress(handle_ntdll_dll, "ZwCreateSection");
ptr_ZwClose = GetProcAddress(handle_ntdll_dll, "ZwClose");
ptr_RtlCompareUnicodeString = GetProcAddress(handle_ntdll_dll, "RtlCompareUnicodeString");
ptr_RtlInitUnicodeString = GetProcAddress(handle_ntdll_dll, "RtlInitUnicodeString");
ptr_LdrLoadDll = GetProcAddress(handle_ntdll_dll, "LdrLoadDll");
ptr_SetThreadInformation = GetProcAddress(handle_kernel32_dll, "SetThreadInformation");
RapportGP.dll second hooks
```

And similar to the Bumblebee's loader, it will first set the hook, and then will call *LdrLoadDll* which is the lower lever equivalent of *LoadLibrary* to load the module "*wups.dll*", which will trigger the chain of events we already discussed in the Bumblebee loader part.

```
ptr RtlInitUnicodeString(&v5, L"wups.dll");
dword_100091B0[dword_100091F0++] = e_hooking_main_2_sub_10004630(
                                      handle ntdll dll,
                                      ptr ZwMapViewOfSection,
                                      sub 10004C50,
                                      &dword_10009200);
dword_100091B0[dword_100091F0++] = e_hooking_main_2_sub_10004630(
                                      handle ntdll dll,
                                      ptr_ZwOpenSection,
                                      sub_10004FF0,
                                      &dword 10009214);
dword 100091B0[dword 100091F0++] = e hooking main 2 sub 10004630(
                                      handle ntdll dll,
                                      ptr_ZwCreateSection,
                                      sub_10004BC0,
                                      &dword 1000920C);
dword_100091B0[dword_100091F0++] = e_hooking_main_2_sub_10004630(
                                      handle_ntdll_dll,
                                      ptr_ZwOpenFile,
                                      sub 10004F20,
                                      &dword 100091F8);
dword 100091F4 = GetCurrentThreadId();
v11 = ptr_LdrLoadDll(0, 0, &v5, &hModule);
RapportGP.dll second hooks
```

## The Trickbot hooking engine

Although both hooks are doing completely different things, the hooks' installation mechanism is the same. Interestingly, this mechanism is also the same as the web-inject module of Trickbot.

#### Bumblebee hook install

```
e_memset_sub_100058F0((a1 + 36), 0x90, 35); // Write nops
if ( a4 )
 v9 = sub_10002870(*(a1 + 1), a1 + 36, 5u); // Do checks and return size
else
  v9 = 5;
*(a1 + 5) = v9;
if ( !*(a1 + 5) )
 return 0:
e_memset_sub_10005890((a1 + 6), *(a1 + 1), *(a1 + 5));
if ( a4 )
  *a4 = a1 + 36;
v5 = 0xE9u;
v6 = a3 - *(a1 + 1) - 5;
v7 = VirtualProtectEx(0xFFFFFFF, *(a1 + 1), *(a1 + 5), 0x40u, &floldProtect);// Changing protection in order to write
if ( !v7 )
 return 0:
*(a1 + 66) = 0xE9u;
*(a1 + 67) = *(a1 + 1) - (a1 + 66) + *(a1 + 5) - 5;
e_memset_sub_10005890(*(a1 + 1), &v5, 5);
                                              // Write hook
VirtualProtectEx(0xFFFFFFF, *(a1 + 1), *(a1 + 5), floldProtect, &floldProtect);// Restore protection to old state
return 1:
```

#### Trickbot hook install

}

```
v3 = v2;
 v4 = v2 + 36;
  e_memset_sub_100019D7((v2 + 36), 0x90, 35); // Write nops
 if ( a2 )
   v5 = sub_10001650(*(v3 + 1), v4);
                                                // Do checks and return size
  else
   v5 = 5;
  *(v3 + 5) = v5;
  if ( !v5 )
   return 0;
  e_memset_sub_10001A11(*(v3 + 1), v3 + 6, v5);
 if ( a2 )
 *a2 = v4;
v12 = a1 - *(v3 + 1) - 5;
 v7 = *(v3 + 5);
 v8 = *(v3 + 1);
  v11 = 0xE9u;
 if ( !VirtualProtectEx(0xFFFFFFFF, v8, v7, 0x40u, &floldProtect) )// Changing protection in order to write
   return 0;
 v9 = *(v3 + 1);

v10 = *(v3 + 5) - v3 - 71;
  *(v_3 + 66) = 0xE9u;
 *(v3 + 67) = v9 + v10;
  e_memset_sub_10001A11(&v11, v9, 5);
                                                 // Write hook
  VirtualProtectEx(0xFFFFFFFF, *(v3 + 1), *(v3 + 5), floldProtect, &floldProtect);// Restore protection to old state
 return 1;
}
```

Bumblebee's RapportGP.dll vs Trickbot's web-inject module

As with many ex-bankers that use hooking such as Panda, Trickbot, and Qbot, their hooking code is based on the Zeus leak, however, each of them has its flavor and changes and Trickbot is no different.

In the Trickbot web-inject hooking mechanism, which has already been documented[8], when creating the inline hooking "trampoline" there is the following evasion technique:

- 1. Trickbot writes 35 bytes of NOPS (0x90)
- 2. Add the traditional function prologue
- 3. Write the jump to the targeted function at the end of the NOPS

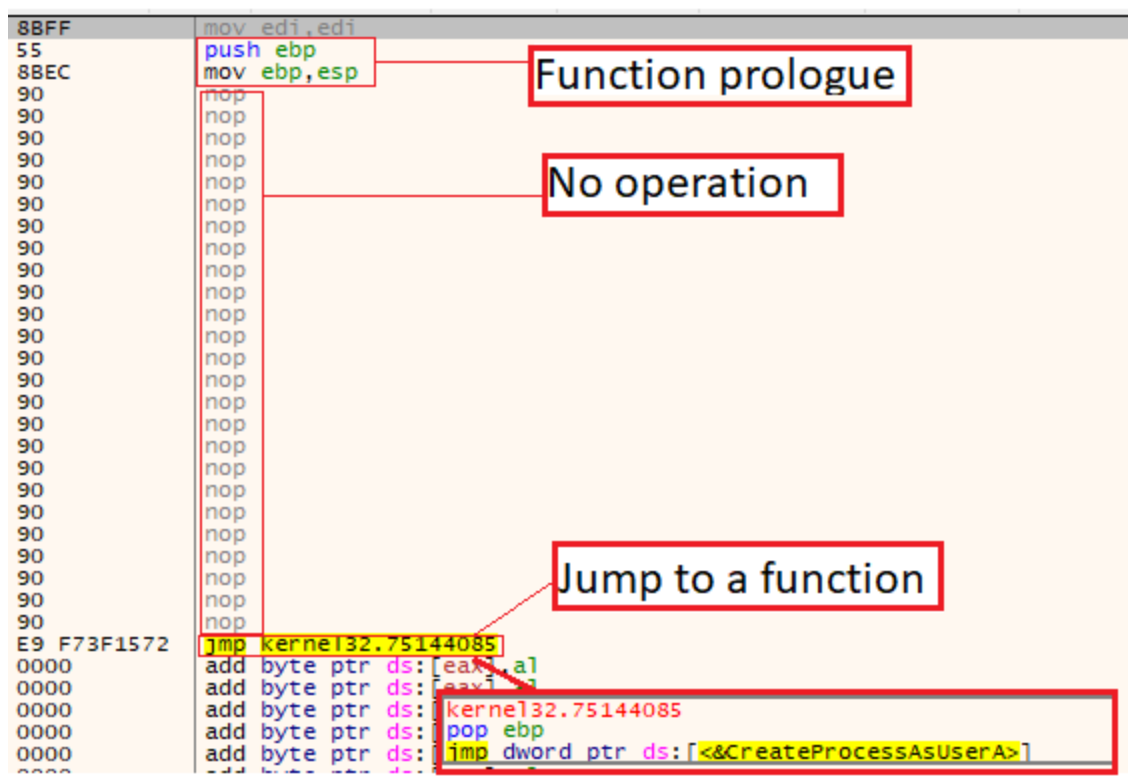

Trickbot's web-inject module evasion technique

As we debug Bumblebee, we notice it uses the same unique evasion as well (adjusted for the API calls it wants to hook). So for example when hooking the *ZwMapViewOfSection*, which instantiates a Syscall, it will look like this.

| 02450082 | PR 2800000                      | MOV ARY 20                                |
|----------|---------------------------------|-------------------------------------------|
| 02450082 | 88 2800000                      | non                                       |
| 024F00B7 | 90                              | nop                                       |
| 024F00B0 | 90                              | nop                                       |
| 024F00B3 | 90                              | nop                                       |
| 02AF00BA | 90                              | nop                                       |
| 024F0086 | 90                              | nop                                       |
| 02AF00BC | 90                              | nop                                       |
| 02AF00BD | 90                              | nop                                       |
| 02AF00BE | 90                              | nop                                       |
| 02AF00BF | 90                              | nop                                       |
| 02AF00C0 | 90                              | nop                                       |
| 02AF00C1 | 90                              | nop                                       |
| 02AF00C2 | 90                              | nop                                       |
| 02AF00C3 | 90                              | <sup>nop</sup> Bumblehee                  |
| 02AF00C4 | 90                              | nop Duffibiebee                           |
| 02AF00C5 | 90                              | nop                                       |
| 02AF00C6 | 90                              | nop                                       |
| 02AF00C7 | 90                              | nop                                       |
| 02AF00C8 | 90                              | nop                                       |
| 02AF00C9 | 90                              | nop                                       |
| 02AF00CA | 90                              | nop                                       |
| 02AF00CB | 90                              | nop                                       |
| 02AF00CC | 90                              | nop                                       |
| 02AF00CD | 90                              | nop                                       |
| 02AF00CE | 90                              | nop                                       |
| 02AF00CF | 90                              | nop                                       |
| 02AF00D0 | <ul> <li>E9 201FA374</li> </ul> | jmp ntdll.77521FF5                        |
| 02AF00D5 | 0000                            | add byte ptr ds:[eax],al                  |
| 02AF00D7 | 0000                            | add byte ptr ds:[eaxl.a]                  |
| 02AF00D9 | 0000                            | add byte ptr ds:[eintd]].77521FF5         |
| 02AF00DB | 0000                            | add byte ptr ds:[e_mov_edx,ntdl1.77538D30 |
| 02AF00DD | 0000                            | add byte ptr ds:[e.call edx               |
| 02AF00DF | 0000                            | add byte ptr ds:[eret 28                  |

Bumblebee's RapportGP.dll evasion technique

And when targeting the user-mode functions *RaiseFailFastException*, it will look exactly like in Trickbot.

| 02E80024 | 8BFF        | mov edi,edi             |
|----------|-------------|-------------------------|
| 02E80026 | 55          | push ebp                |
| 02E80027 | 8BEC        | mov ebp,esp             |
| 02E80029 | 90          | nop                     |
| 02E8002A | 90          | nop                     |
| 02E8002B | 90          | nop                     |
| 02E8002C | 90          | nop                     |
| 02E8002D | 90          | nop                     |
| 02E8002E | 90          | nop                     |
| 02E8002F | 90          | nop                     |
| 02E80030 | 90          | nop                     |
| 02E80031 | 90          | nop                     |
| 02E80032 | 90          | nop                     |
| 02E80033 | 90          | nop                     |
| 02E80034 | 90          | nop                     |
| 02E80035 | 90          | nop                     |
| 02E80036 | 90          | nop                     |
| 02E80037 | 90          | nop                     |
| 02E80038 | 90          | nop                     |
| 02E80039 | 90          | nop                     |
| 02E8003A | 90          | nop                     |
| 02E8003B | 90          | nop                     |
| 02E8003C | 90          | nop                     |
| 02E8003D | 90          | nop                     |
| 02E8003E | 90          | nop                     |
| 02E8003F | 90          | nop                     |
| 02E80040 | 90          | nop                     |
| 02E80041 | 90          | nop                     |
| 02E80042 | E9 EEA2D171 | jmp kernelbase.74B9A335 |

Bumblebee's RapportGP.dll evasion technique

### Static differences and code evolution

When inspecting the entire code flow graph of the hook installation function, we can see a striking similarity between Bumblebee's RapportGP.dll and Trickbot's web-inject module.

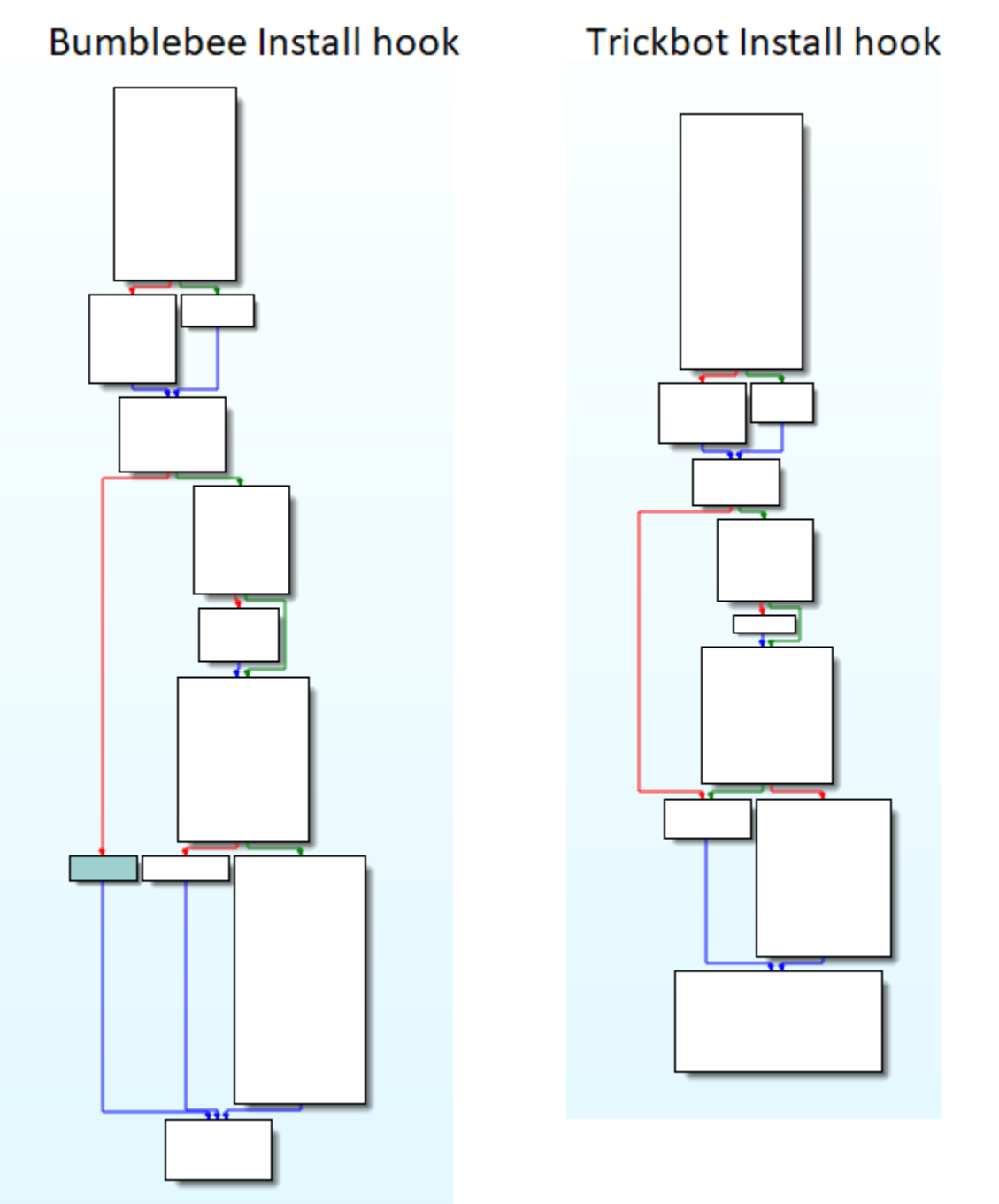

Bumblebee's RapportGP.dll vs Trickbot's web-inject module install hook functions Interestingly, although the actual functionality is the same, we might think that statically everything is the same, even the sub-functions inside the hooking installation function. Funny enough, this is not the case.

As mentioned above, in the hooking installation function, one function is responsible for doing checks and return size (Please see the image above).

- 1. In Trickbot its
- 2. In Bumblebee its

However, when inspecting their code and code flow statically, this is how they both look like

# In Bumblebee its sub\_10002870

### In Trickbot its sub\_10001650

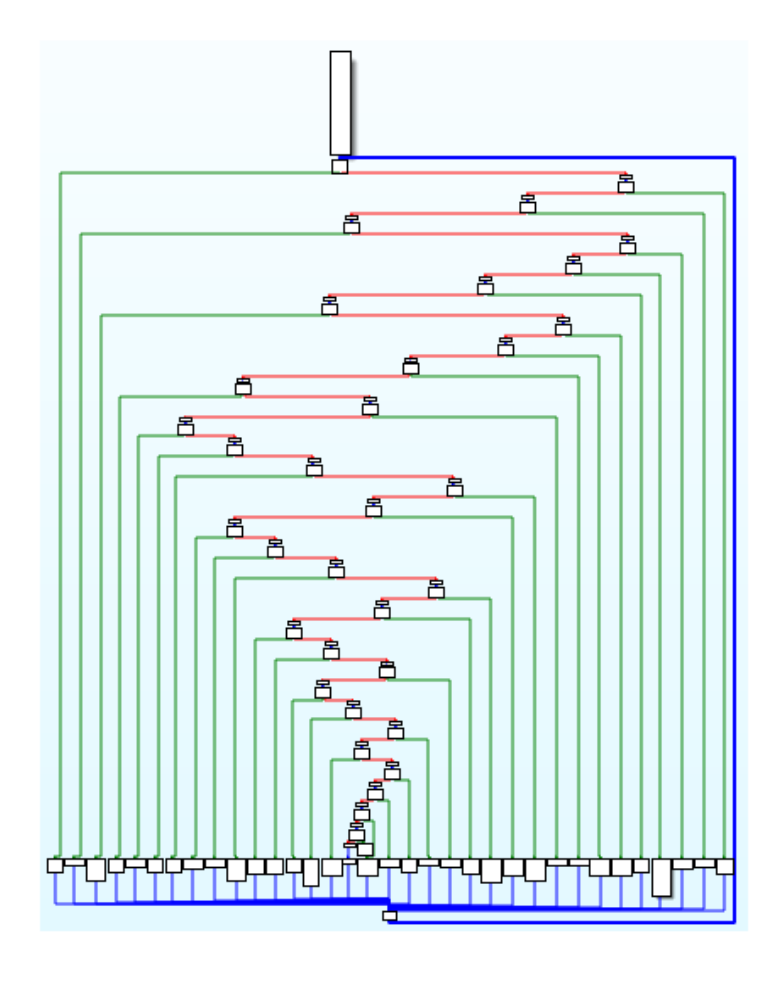

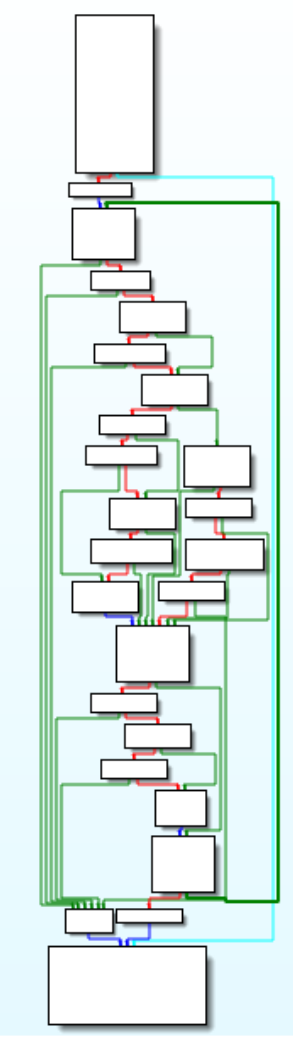

Bumblebee's RapportGP.dll vs Trickbot's web-inject module- same functionality, different flow Obviously, in Bumblebee, the authors have decided to use Control-flow-flattening[9] to obfuscate the entire flow of the function. For those of you who are not familiar with this obfuscation technique, I strongly recommend the following video[10].

In addition, inside each of these functions (*sub\_10001650* in Trickbot, *sub\_10002870* in Bumblebee) there are 3 functions (one of them is *memset*), and the Control-flow-flattening concept continues in Bumblebee inside them as well.

For example, here are another two functions that act the same dynamically:

### In Bumblebee - sub\_10001040

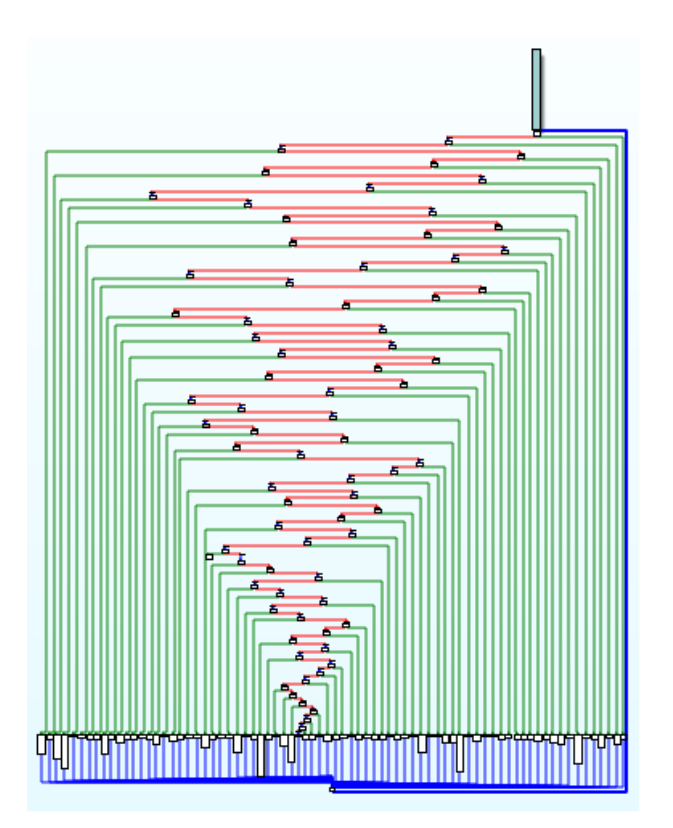

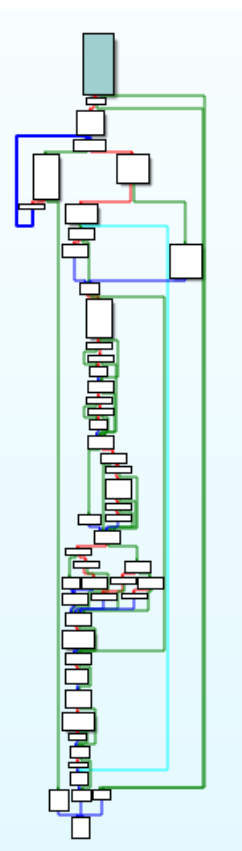

Bumblebee's RapportGP.dll vs Trickbot's web-inject module- same functionality, different flow When observing the two functions in Bindiff flow graphs, we could see some similarities.

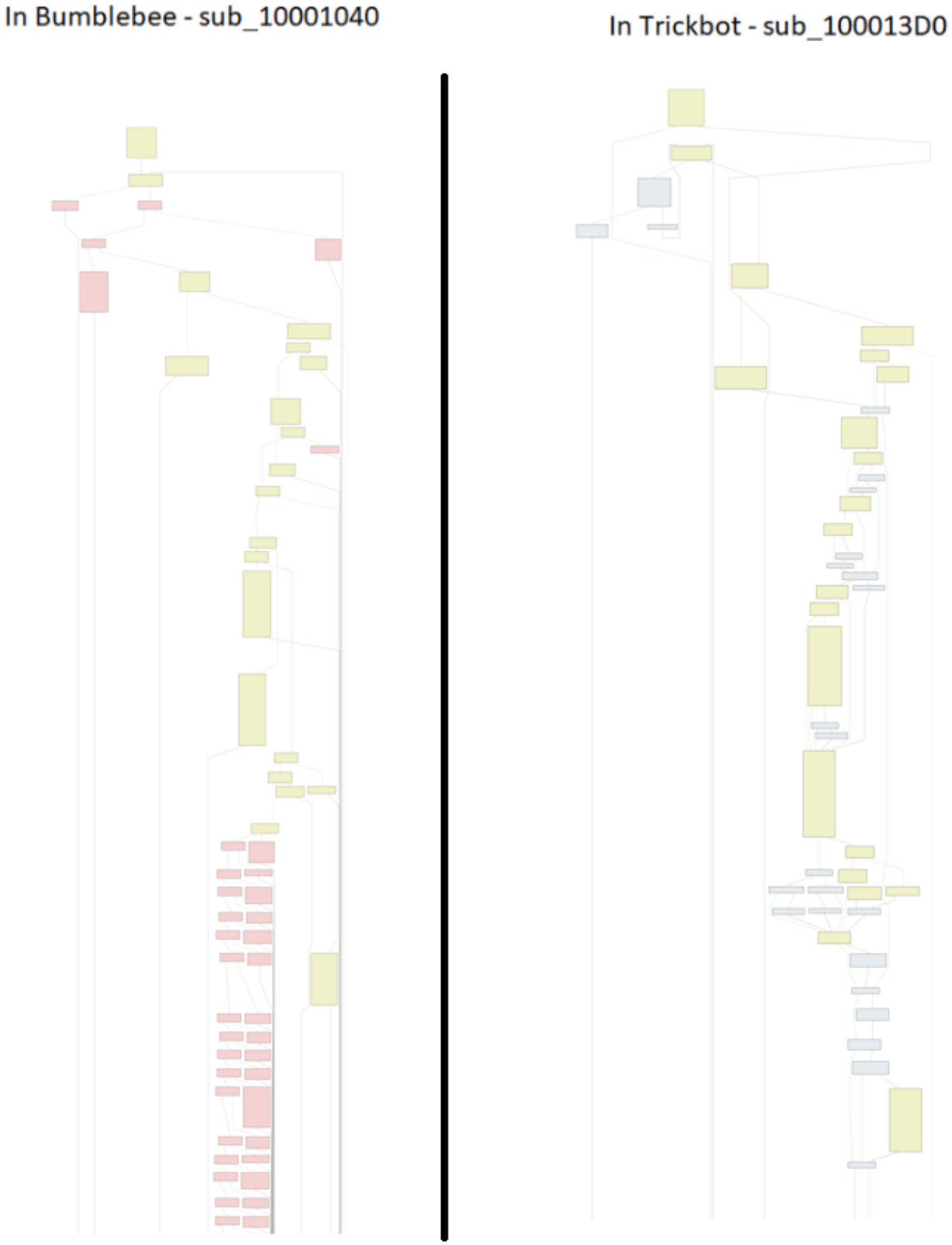

Bumblebee's RapportGP.dll vs Trickbot's web-inject module-Bindiff

## Additional similarities

In both modules, there are other functions that are not completely identical by code, however, they serve the same functionality.

#### Example\_1

Before entering the hooking functions, both Trickbot and Bumblebee attempt to use LoadLibrary and get the address of the function it wants to hook.

The difference is that in Trickbot it explicitly writes "*Kernel32.dll*" and in Bumblebee it gets the DLL's name from the caller function.

#### In bumblebee

```
signed int __stdcall sub_100045E0(LPCSTR lpLibFileM
{
    signed int result; // eax
    int v6; // [esp+0h] [ebp-8h]
    int v7; // [esp+4h] [ebp-4h]
    v6 = 0;
    v7 = <u>sub_10004710(lpLibFileName, a2, &v6, a5);
    if ( v7 )
        result = e_sub_10004630(v6, v7, a3, a4);
    else
        result = -1;
    return result;
}</u>
```

```
int __stdcall sub_10004710(LPCSTR lpLibFileName, L
{
 BOOL v5; // [esp+0h] [ebp-Ch]
 HMODULE v6; // [esp+8h] [ebp-4h]
  v5 = a4 != 0;
  if ( lpLibFileName && *lpLibFileName == 63 )
  {
    ++lpLibFileName;
    v5 = 0;
  if ( v5 )
    v6 = LoadLibraryA(lpLibFileName);
  else
    v6 = GetModuleHandleA(lpLibFileName);
 if ( !v6 )
   return 0;
 *a3 = v6;
 return e_get_address_sub_10003280(a3, a2);
}
```

#### In Trickbot

```
unsigned int __usercall sub_1000189D@<eax>(int a1@<edx>, int
{
    int v3; // ebx
    HMODULE v4; // eax
    _BYTE *v5; // eax
    unsigned int result; // eax
    HMODULE v7; // [esp+Ch] [ebp-8h]
    v3 = a1;
    v4 = LoadLibraryA("KERNEL32.DLL");
    if ( v4 && (v7 = v4, (v5 = sub_10001AAF(&v7, v3)) != 0) )
        result = e_sub_1000181D(v5, a2, a3);
    else
        result = -1;
    return result;
}
```

Bumblebee's RapportGP.dll vs Trickbot's web-inject module- same functionality, a different approach

#### Example\_2

The call for the hooking activity looks very similar as well

### In Bumblebee

## In Trickbot

```
v0 = e_hooking_main_sub_1000189D("CreateProcessA", sub_10001000, &dword_10013E7C);
v1 = dword_10013E74;
dword_10013E80[dword_10013E74] = v0;
dword_10013E74 = v1 + 1;
v2 = e_hooking_main_sub_1000189D("CreateProcessW", sub_100010C8, &dword_10013E90);
v3 = dword_10013E74;
dword_10013E80[dword_10013E74] = v2;
dword_10013E74 = v3 + 1;
```

Bumblebee's RapportGP.dll vs Trickbot's web-inject module **Example\_3** 

Outside the hooking, the Bumblebee's hooking module starts with getting the process handle and eventually duplicating a thread handle, whereas, the Trickbot's module starts with getting the process handle and duplicating the token. Again, the same objective, in a different way.

## **Customize flattened RC4**

Another interesting activity lies inside the hooked *ZwMapViewOfSection* function. The hook appears to use a customize RC4 obfuscated with the Control-flow-flattening technique.

```
if ( var_counter < 0x100 )
           v4 = 0xCE35EF47;
         v9 = v4;
       }
       if ( v9 != 0xA99D3561 )
         break;
       v12 += *(a2 + v10) + v14[var_counter_2 + 2];
       v8 = v14[var_counter_2 + 2];
       v14[var counter 2 + 2] = v14[v12 + 2];
       v14[v12 + 2] = v8;
       v9 = 0x40F86BBF;
     3
     if ( v9 != 0xCE35EF47 )
       break;
     v14[var counter + 2] = var counter;
     v9 = 0x74AF2101;
   if ( v9 != 0xD94E1888 )
     break;
  v5 = 0x9EAE8562;
  if (a3 > 0)
    v5 = 0x9417B874;
  v9 = v5;
 if ( v9 != 0xFE2285E7 )
  break;
 v6 = 0x501F1DF4;
 if ( var_counter_2 < 0x100 )</pre>
   v6 = 0xA24EE4BF;
Custom RC4 with CFF obfuscation
```

## RapportGP.dll High-level summary

When trying to summarize the entire file behavior, it eventually is the following:

```
v11 = 0;
hModule = 0;
var_procID = GetCurrentProcessId();
var ThreadId = GetCurrentThreadId();
                                                                       Duplicate handle
e_handle_duplication_sub_10004A20(var_procID, var_ThreadId, 1);
e_check_if_already_hooked_sub_100060C0();
hEvent = CreateEventW(0, 1, 0, L"wtHEvnt");
for (i = 0; i < 6; ++i)
                                                                       Check if hooked
  dword_100091B0[i] = -1;
if ( !handle kernel32 dll )
ł
  handle_kernel32_dll = GetModuleHandleW(L"kernel32.dll");
  if ( !handle kernel32 dll )
    handle_kernel32_dll = LoadLibraryW(L"kernel32.dll");
if ( !handle ntdll dll )
 handle_ntdll_dll = GetModuleHandleW(L"ntdll.dll");
ptr_ZwMapViewOfSection = GetProcAddress(handle_ntdll_dll, "ZwMapViewOfSection");
ptr_ZwOpenSection = GetProcAddress(handle_ntdll_dll, "ZwOpenSection");
ptr ZwCreateSection = GetProcAddress(handle ntdll dll, "ZwCreateSection");
ptr_ZwOpenFile = GetProcAddress(handle_ntdll_dll, "ZwOpenFile");
ptr_ZwClose = GetProcAddress(handle_ntdll_dll, "ZwClose");
ptr RtlCompareUnicodeString = GetProcAddress(handle ntdll dll, "RtlCompareUnicodeString");
ptr_RtlInitUnicodeString = GetProcAddress(handle_ntdll_dll, "RtlInitUnicodeString");
ptr LdrLoadDll = GetProcAddress(handle_ntdll_dll, "LdrLoadDll");
ptr SetThreadInformation = GetProcAddress(handle kernel32 dll, "SetThreadInformation");
dword_100091C8 = *a1;
dword_100091CC = *(a1 + 4);
dword 100091D0 = *(a1 + 8);
if ( ntr SetThreadInformation )
                                                                     Loading function for books
```

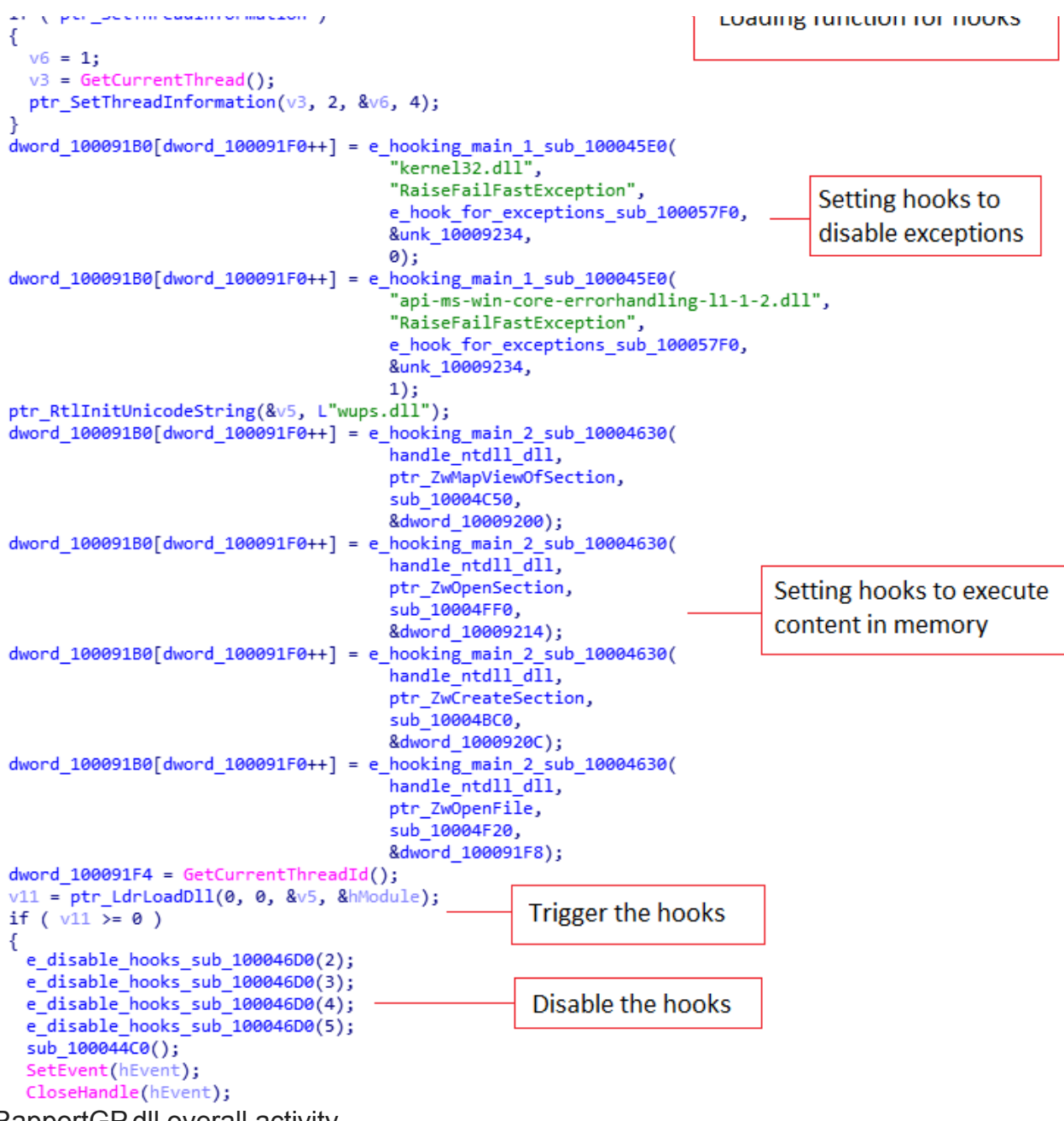

RapportGP.dll overall activity

## Conclusion

The bumblebee malware is a very interesting piece of code, and to perform their objectives, the authors show a high level of creativity and innovation.

The interesting similarities between the Bumblebee hooking DLL and the Trickbot's webinject DLL raise questions and speculations.

On one hand, the similarities are not strong enough to deduce that the authors of Bumblebee and Trickbot are the same, on the other hand, it is not far-fetched to assume that the authors of Bumblebee have the source code of the Trickbot's web-inject module.

In any case, the authors took an already proven and working code and evolve it to be less detectable to AV products, and challenging to security researchers.

### References

- [1] https://blog.google/threat-analysis-group/exposing-initial-access-broker-ties-conti/
- [2] https://twitter.com/Unit42\_Intel/status/1512146449345171459
- [3] https://www.cynet.com/orion-threat-alert-flight-of-the-bumblebee/
- [4] https://github.com/hasherezade/pe-bear-releases
- [5] <u>https://youtu.be/9efJ8\_ukxlY?t=2</u>
- [6] https://github.com/hasherezade/hollows\_hunter
- [7] https://github.com/LordNoteworthy/al-khaser/tree/master/al-khaser

[8] <u>https://www.sentinelone.com/labs/how-trickbot-malware-hooking-engine-targets-windows-</u> <u>10-browsers/</u>

[9] https://blog.jscrambler.com/jscrambler-101-control-flow-flattening

[10] https://youtu.be/SulC2I1Dvbo

## IOC

bumblebee\_dropper: 4a35fa2f0903f7ba73ac21564a5a0e2a25374e10

bumblebee\_malware: 5dbb3bbc57653c348be7778628ed0ef11ffef35d

bumblebee\_rapportgp: 5c8f7465ba67138e58d3ca61e4346e31c2b799d8

Trickbot web-inject module: 0785D0C5600D9C096B75CC4465BE79D456F60594